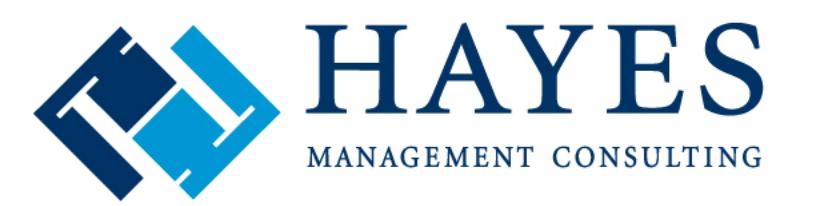

CHUG

Optimizing the business of healthcare

#### Oct 2014 ~ Palm Desert Centricity Healthcare User Group

#### **6 Steps to Denial Management in CPS**

PRESENTED BY Angela Hunsberger, Senior Healthcare Consultant Ambulatory Services Team Hayes Management Consulting

#### Meet Your Hayes Consultant

#### » Angela Hunsberger

- Senior Healthcare Consultant
- Ambulatory Services Team
- » YEARS OF EXPERIENCE: Sixteen

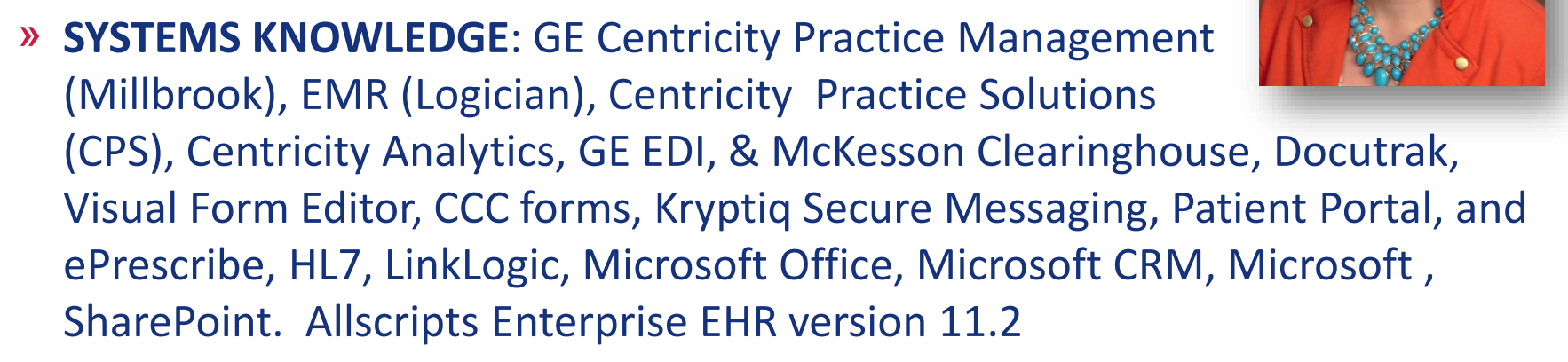

» KEY RESPONSIBILITIES: implementations, system build, project management, training, testing PM/EMR system and workflow optimizations, EMR VFE forms, training, billing, EDI clearinghouse, revenue cycle analysis

Fun personal fact: Angela lives in Indianapolis and got her start as an Optician for two providers for more than seven years!

# Local CHUG User Groups

- Stop by and sign up for your local user group
- Hayes volunteered to host Indiana, Ohio, and Kentucky and will also be hosting virtual meetings for special topics/specialties. Stop by the booth to get on the contact list.

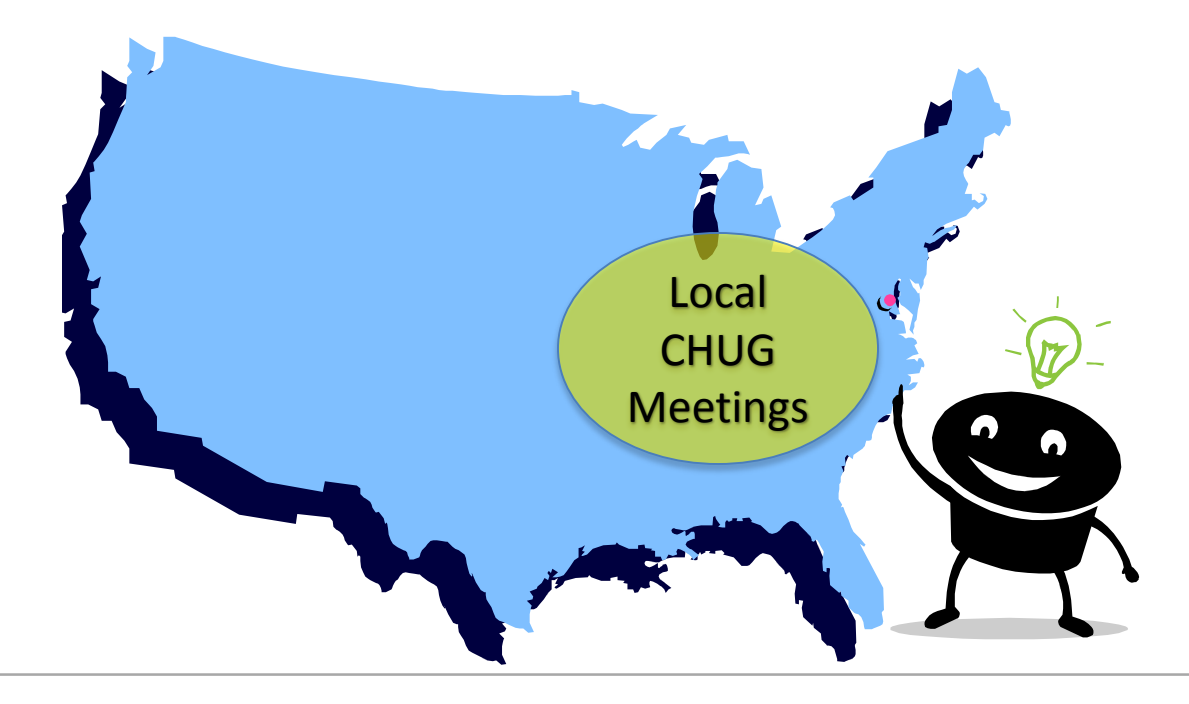

# THANK YOU

A **BIG thank you** to the individuals who took time to interview and share their "best tips" and perspectives on denial management. My deepest apologies if I unintentionally left anyone out.

- » Debi Mitchel, Children's Orthopaedic and Scoliosis Surgery Associates, LLP
- » Paul Utterback and Allison Trout, Valley Professionals Community Health Center (Vermillion-Parke)
- » Dulcye Field, Carlos Ruiz, Kimberly Yerbich, Columbia Basin
- » Joann Morgantini, Theresa Snyder, Michele Davis and Denise Zapko, Commonwealth Health Physician Network
- » Kevin Cronin, Hallmark Health Medical Associates
- Darlene Johnson, John Tidwell and the entire billing team at Affinity Health Group (Vantage Health Plan)
- » Cindy Klain, GE Healthcare

#### This sharing is the spirit of CHUG!

- » Introductions
- » Understanding filed rejected vs. denials
- » Denial management defined
- » Six steps to denial management

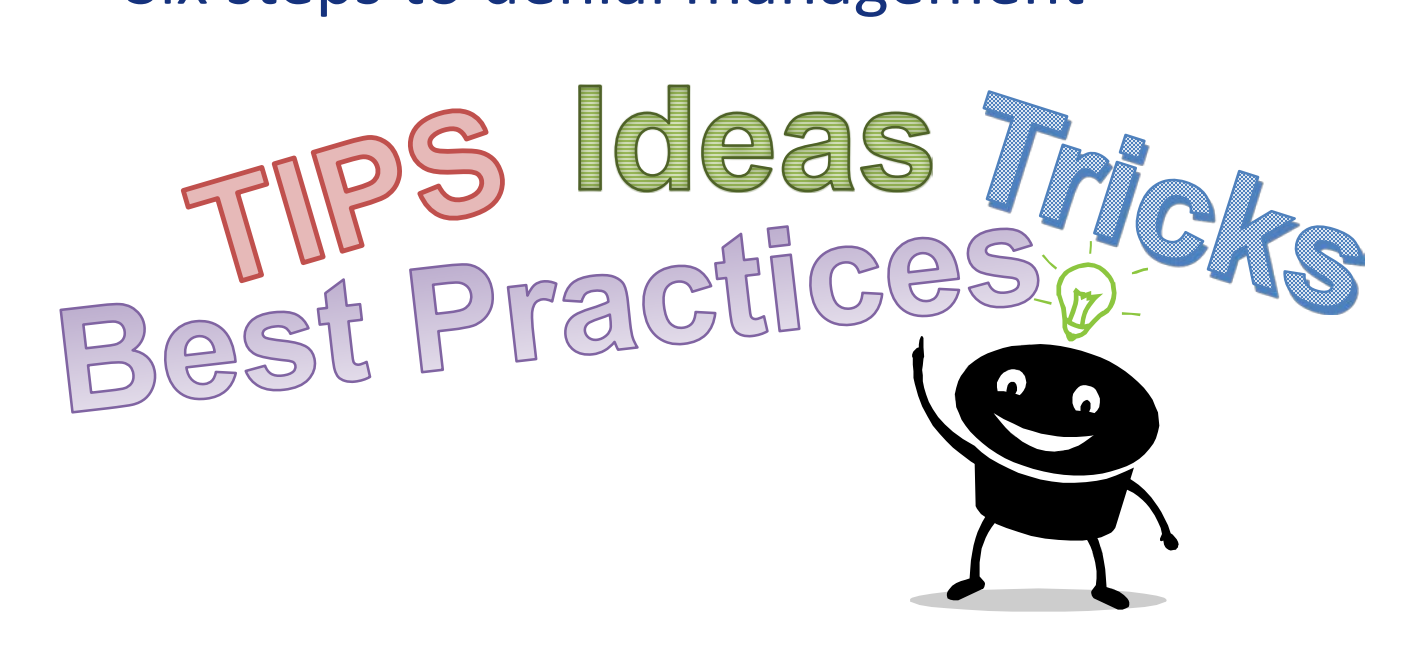

# Introduction

» Gone are the days of paper claim submission and human review. As payors implement sophisticated computer systems, the volume of denied claims are on the rise. You may be getting "clean claims" out the door, but are claim denials leaving you in denial?

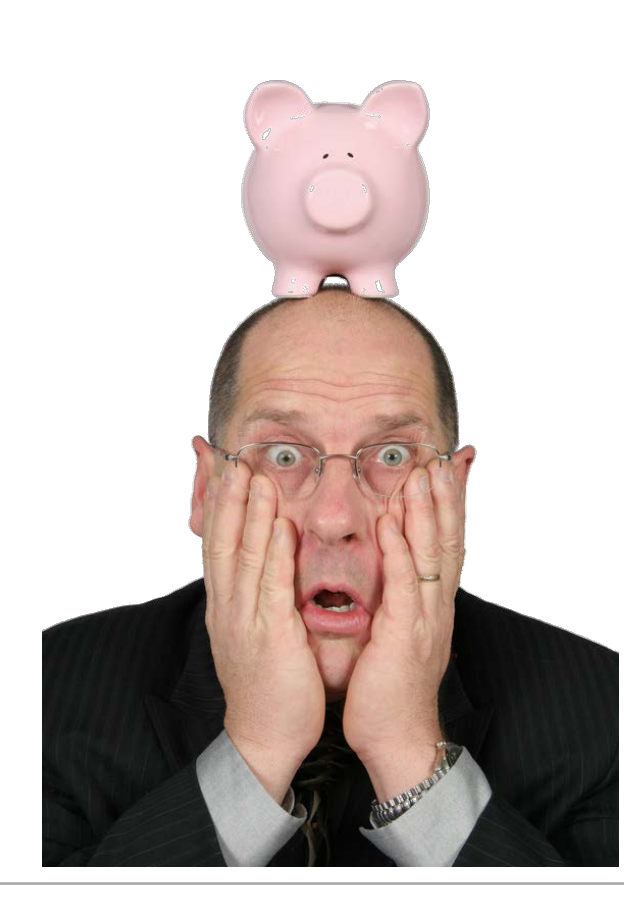

» Let's spend a moment discussing the difference between a rejection and a denial

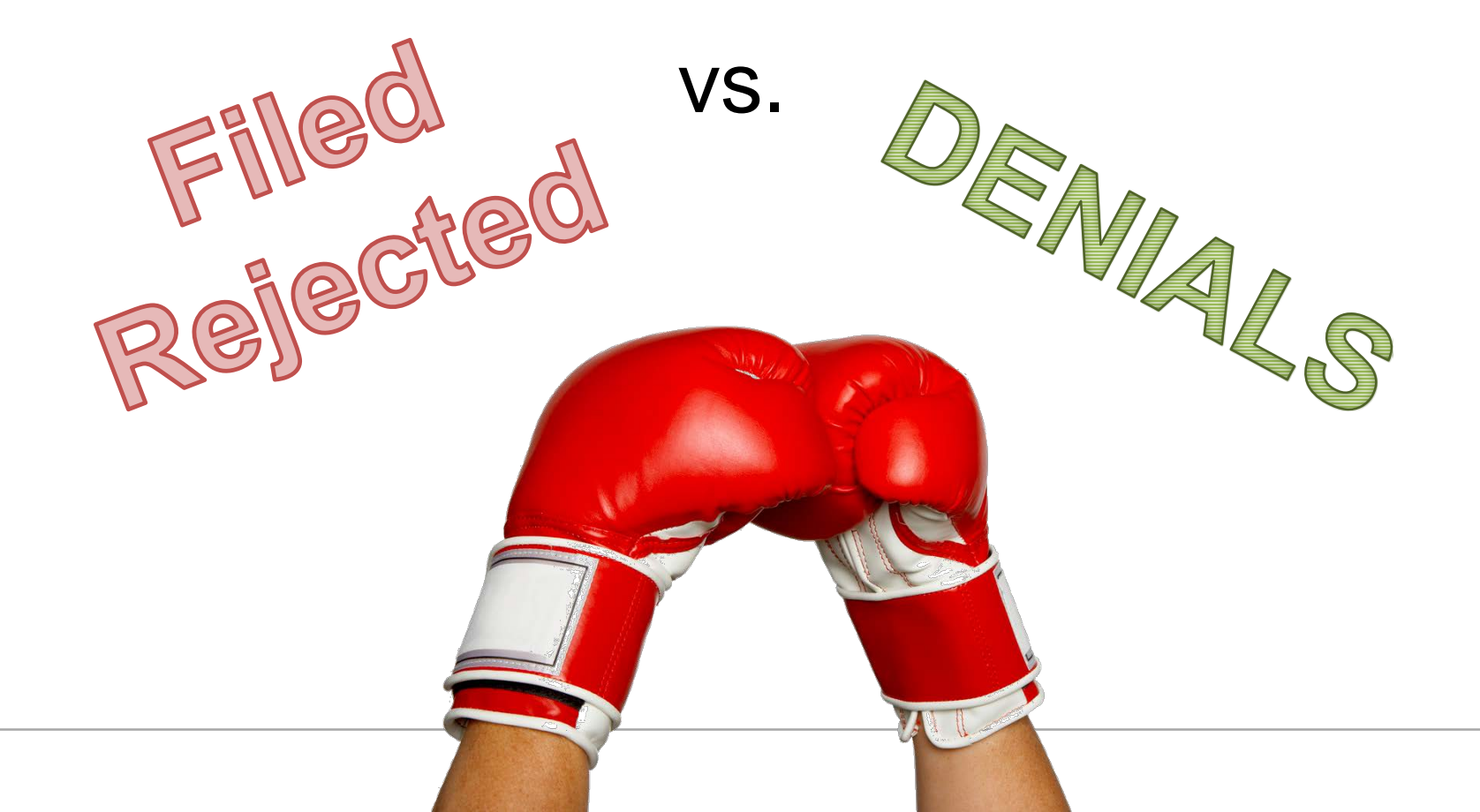

» Rejections and denials are commonly thought of in the same "bucket" of A/R

• Filed rejected tickets are not the same thing as DENIALS.

| Filed Rejected                                      | Denial/Non Payments                                            |
|-----------------------------------------------------|----------------------------------------------------------------|
| Ticket unable to be received and processed by payor | Claim is accepted and processed by the payor                   |
| Occurs during claim SUBMISSION                      | Occurs during adjudication process by the payor                |
| Front end                                           | Back end                                                       |
| ENTIRE ticket not accepted for processing           | INDIVIDUAL line item(s) on claim are<br>processed but NOT PAID |
| Visit status in CPS = FILED REJECTED                | Visit status in CPS = FILED SUCCEEDED                          |

» Filed rejected tickets are a major part of the revenue cycle and we will spend the next few minutes discussing rejections

- TIP: If you have the CEDI Clearinghouse, check out the Rejection Reports on your website
- » However, the majority of this session specifically focuses on tools, tips, and workflows for Denial Management in Centricity.

» A ticket typically goes through 7 steps before getting paid in Centricity

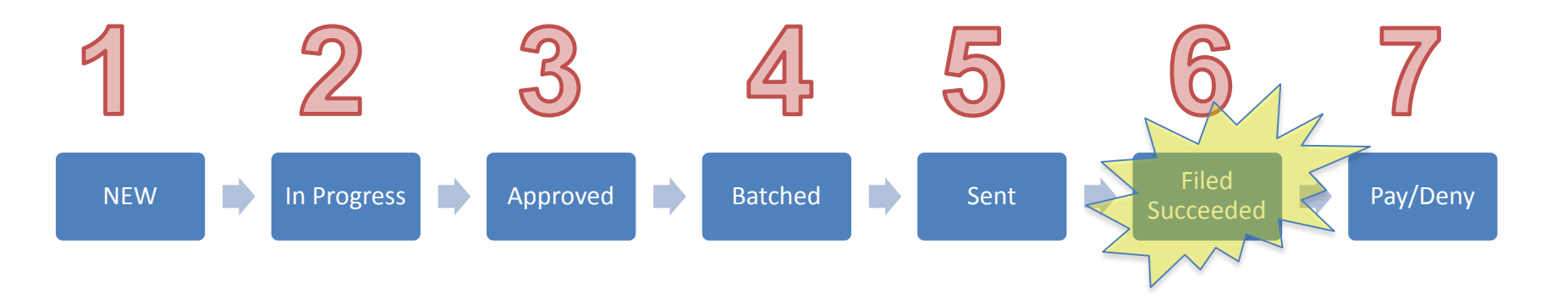

- » Filed rejected can happen during the claim submission process. Claims do not move past step 6 if rejected.
- » Once past step 6, payors accept the claim for processing and "deny" line item(s) on the claim for non payment

# Filed Rejected Tickets

#### » How do tickets become "Filed Rejected"?

- Tickets go through several "scrubs" or "edits" during the claim lifecycle. Within Centricity, you have to "approve" the claim and "batch" the claim. Sometimes the claims fail these scrubs and you have to correct and repeat.
- Then, when you send the claim to the clearinghouse it can get "kicked out" by failing those edits too
- If your claim does get past the clearinghouse it still needs to pass the payor edits in order to be accepted for processing

#### Theo rejected - Filling

- Filed rejected Primary
- Filed rejected Primary
- Filed rejected Primary
- Filed rejected Primary
- Filed rejected Primary
- Filed rejected Primary
- Filed rejected Primary
- Filed rejected Primary
- Filed rejected Primary
- Filed rejected Primary
- Filed rejected Primary
- Filed rejected Primary
- Filed rejected Primary
- Filed rejected Primary
- Filed rejected Primary
- Filed rejected Primary
- Filed rejected Primary
- Filed rejected Primary
- Filed rejected Primary
- Filed rejected Primary

# **Electronic Claims Submission Process:**

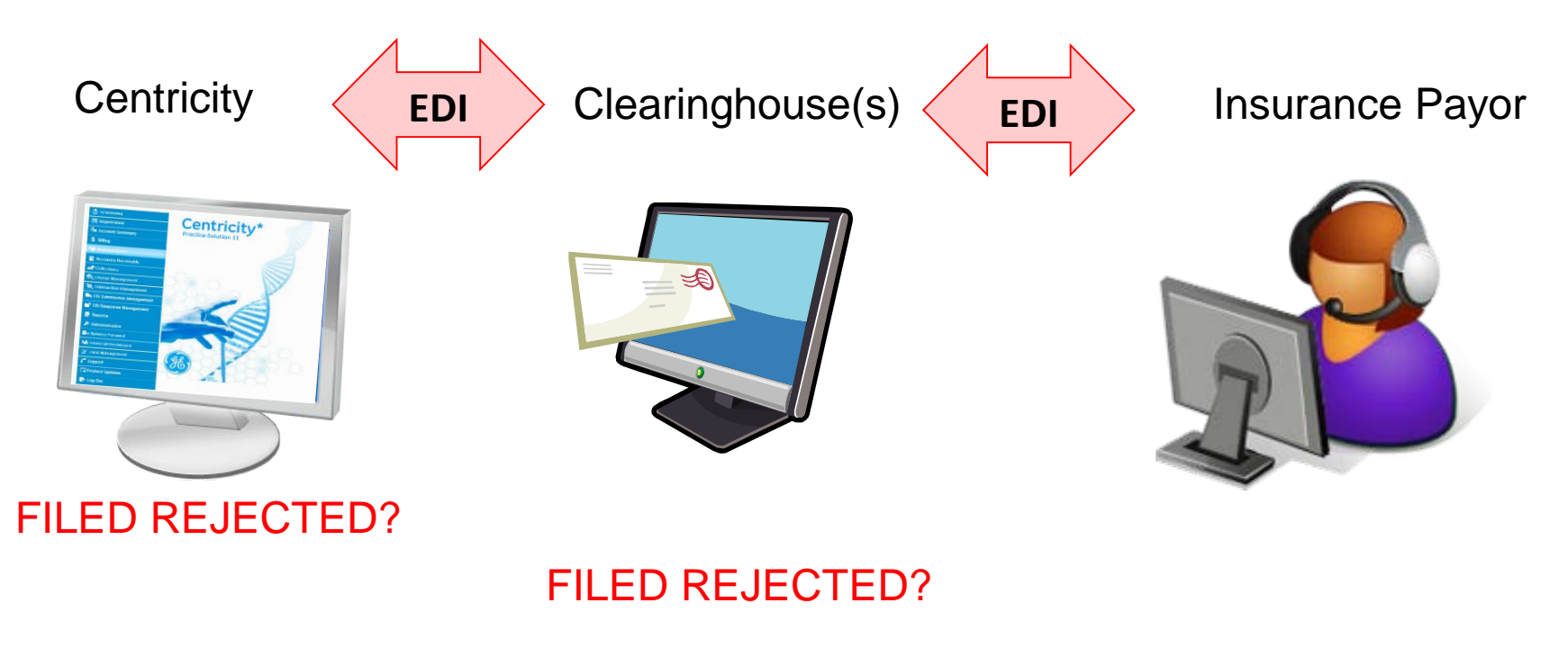

FILED REJECTED?

#### Understanding WHERE your claim failed will help you figure out how to fix it

#### » How do I fix "Filed Rejected"?

- Fixing the rejection depends upon the reason it was rejected and where in the claims process it was rejected
- Rejection reasons can be found on the notes tab (Centricity edit) or on the claims tab (clearinghouse or payor edit) within the visit
- Rejection reasons are sometimes hard to understand. Use your support department to help troubleshoot as needed.
- Typing the rejection in an internet search can also be helpful!

# Filed Rejected Tickets

- » Special note regarding rejections due to <u>eligibility</u>:
  - Enroll and use electronic eligibility (RTE). While the data returned by the payor is limited, it does help reduce front-end rejections and promotes better patient/subscriber data entry.
  - You will likely find and fix rejections due to: punctuation, wrong DOB, misspelled names, incorrectly keyed subscriber ID numbers, etc.

# Filed Rejected Tickets

#### » The Do's and Don'ts of Filed Rejected Tickets:

| DO                                                                                                    | DON'T                                                                                                    |
|----------------------------------------------------------------------------------------------------|----------------------------------------------------------------------------------------------------|
| Try to research and understand the point<br>of rejection and rejection reason before<br>resending the claim. Use the GE EDI<br>Clearinghouse as a tool to help<br>troubleshoot and report rejections | Do not keep resubmitting the claim hoping<br>for a miracle. Do not play "hot potato" with<br>claims to get them out the door and off of<br>your desk. |
| Follow up with payors on "Filed<br>Succeeded" tickets. Use Correspondence<br>Notes on EVERY action you take for a<br>rejected ticket.                                                                | Do not hesitate to find and show proof of<br>filing for submitted claims. Do not put pop<br>up notes any and everywhere you can find<br>a spot.       |
| Track rejection reasons so that you can<br>fix the issue and send more 1 <sup>st</sup> -time<br>clean claims. Use the GE EDI website and<br>the CPS Dashboard Reporting tools to<br>identify trends. | Do not drop the claim to send on paper if<br>you cannot figure out the reason. Do not be<br>afraid to use your SUPPORT Department!!!                  |

# Managing Denials

- » What is a denial and at what point in the claim lifecycle does it occur?
- » What makes denials difficult to manage?

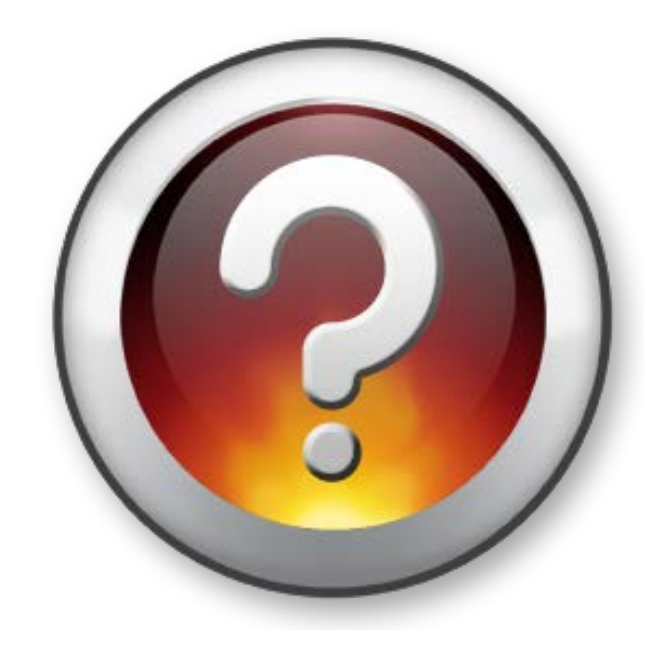

#### **Denial/Non Payment:**

» Claim made it to the payor (Filed Succeeded) but procedures and services were not paid for various reasons

» You are made aware of the non-payments and reasons when you receive the EOB during the payment posting process

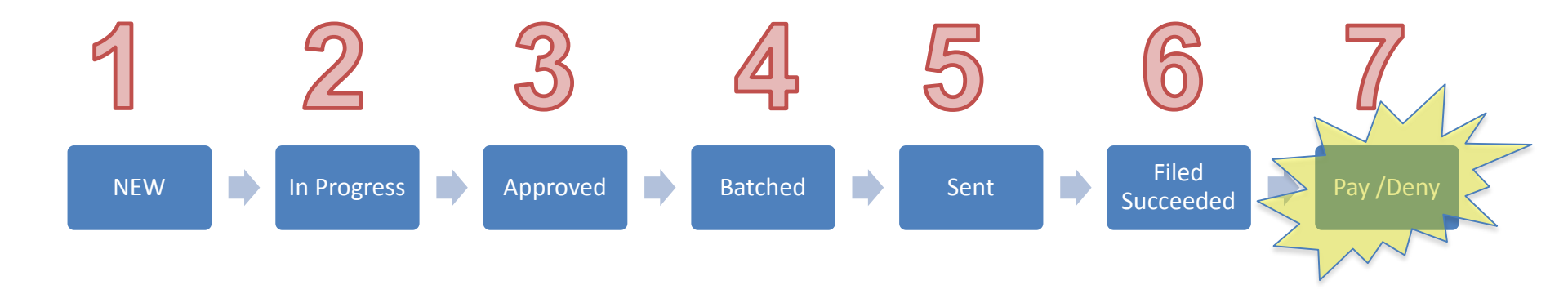

#### **Technical** Challenges to Denial Management:

- » Lack of reporting in CPS to gather metrics to track and trend non-payment reason codes per payor (or provider)
- » Some EOBs come electronically (835 remit file) for autoposting and some come on paper for hand posting
- » Old remittance settings put all non-payment codes into one big bucket (at best) unaware of CPS tools to help automate and track non-payments for follow up

#### **Personal** Challenges to Denial Management:

- » No formal policy or expectations on non-payment follow up. No documented processes for follow up.
- » Easier to "file it away" than to take action and follow up
- » Easier to adjust off the balance and make the A/R look better than to hold on to the balance
- » Lack of communication and collaboration with payment posters and other departments (different teams doing different tasks)

#### **Bottom Line:** Don't let denials leave you in denial!

- » Unpaid services and procedures cost your organization lots of time and money
- » Denials and lower reimbursements are on the rise (and will significantly increase with ICD-10) and payors have leveraged technology to implement sophisticated processes
- Insurance policies are designed to place more responsibility on the patient (higher deductibles/noncovered services) than ever before
- » Denials/non-payments are \$ in the payors pocket

#### **Denial Management**

**GOAL:** Prevent and decrease the quantity of denials and decrease % of denials/charges ratio by implementing a more automated, organized, and efficient process for tracking and working non payments

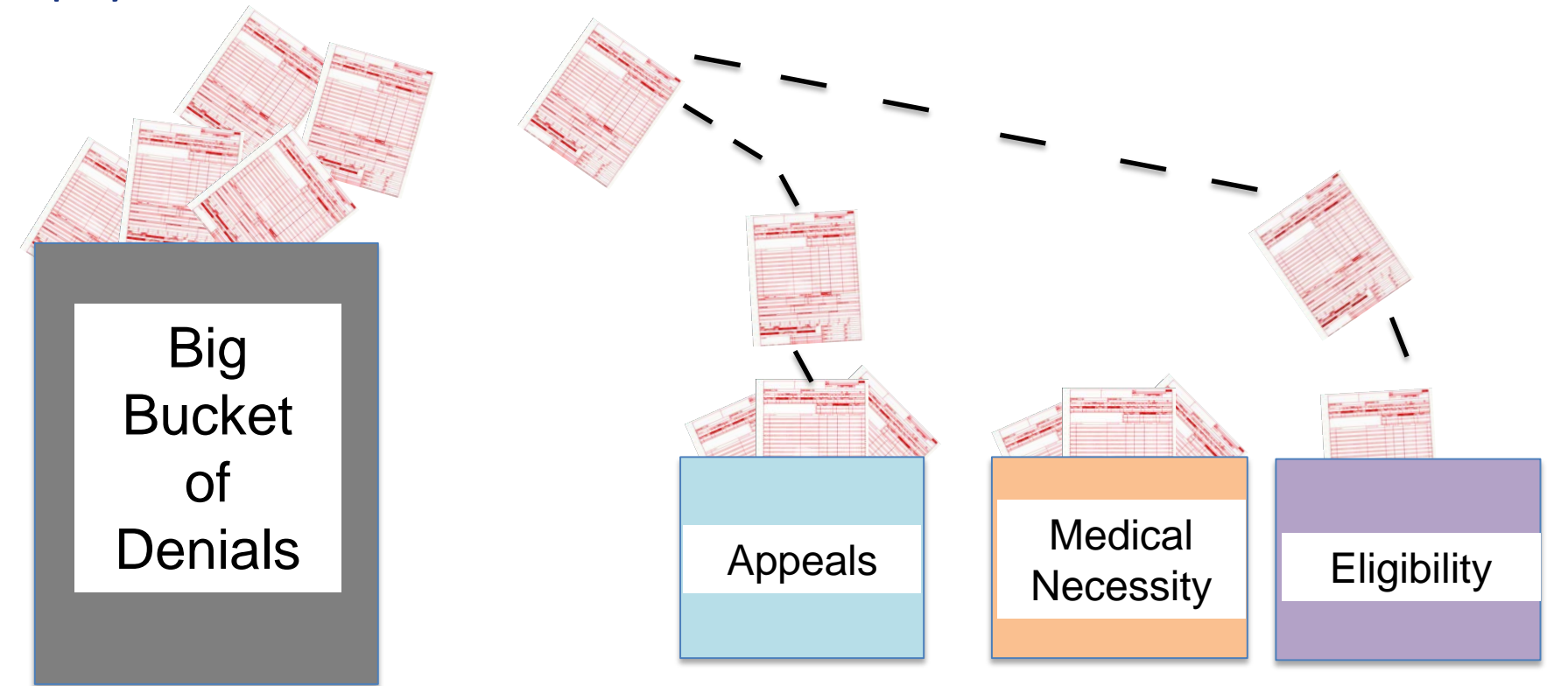

# 6 Steps to Denial Management

- » 6 Steps to Denial Management
- The CPS tools shared today will help speed up your recognition of issues so you can react to them quickly and future denials

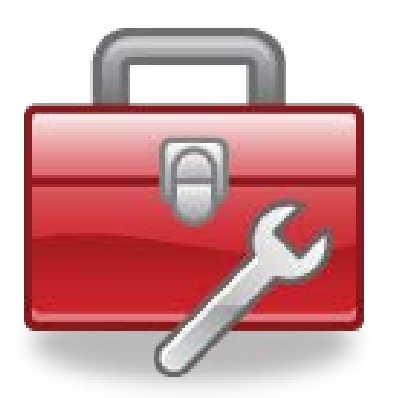

# 6 Steps to Denial Management

- » Step 1. Define
- » Step 2. Track
- » Step 3. Analyze and improve
- » Step 4. Measure and control
- » Step 5. Just do it
- » Step 6. Share and celebrate success!

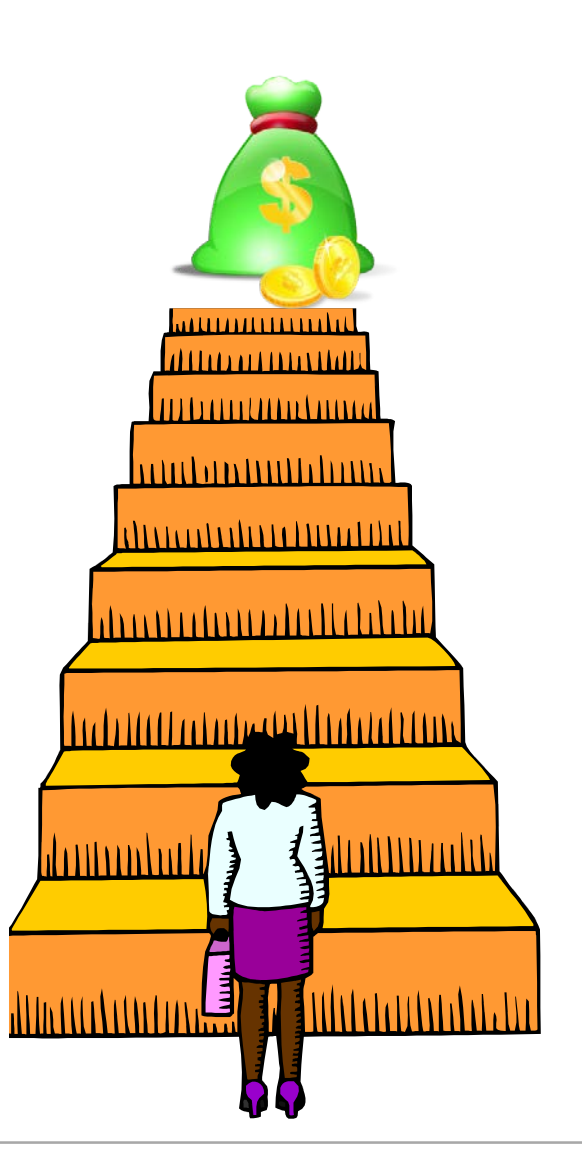

# 6 Steps to Denial Management

#### » Step 1. Define

- » Step 2. Track
- » Step 3. Analyze and Improve
- » Step 4. Measure and Control
- » Step 5. Just Do It
- » Step 6. Share and Celebrate Success!

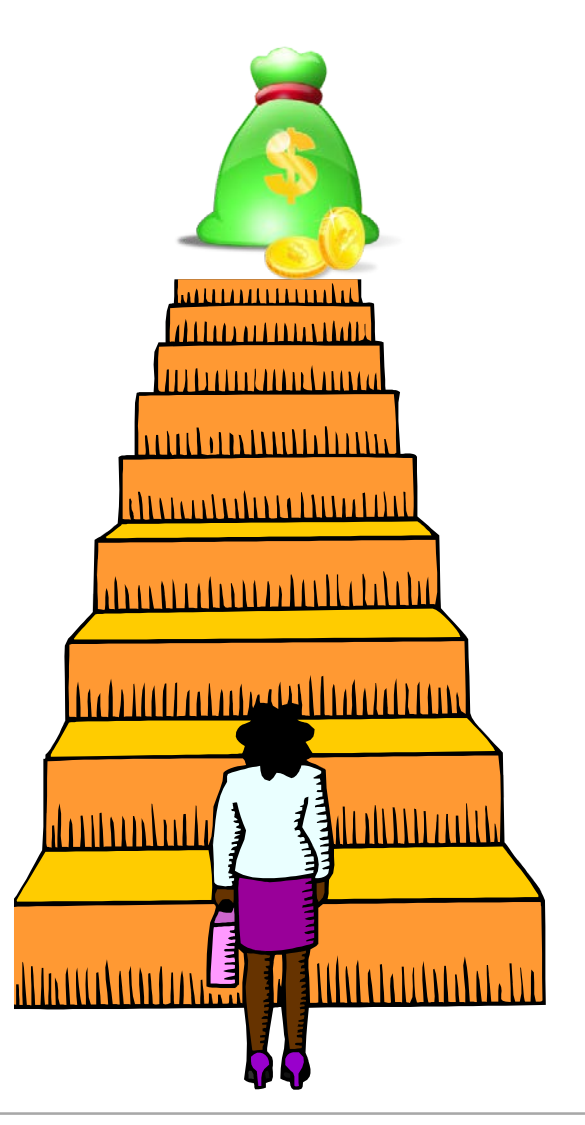

#### » Step 1. Define

- Investigate and identify your most common denial reasons
- Denial codes are your <u>call to action</u> on where improvements need made in your practice
- Denial code frequency and impact to your revenue cycle are your <u>compass</u> to process improvement

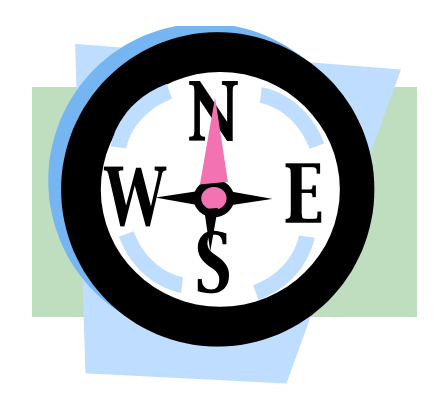

#### » Where to start:

 Denial codes are found on the EOB (paper and 835 electronic remittance files)

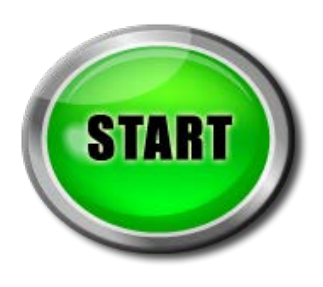

|                                          |                                                                                                    |                                                                                                    |                                                                                                    | PRO<br>PAGE<br>DATE<br>CHEC<br>STAT                                                                                    | TIDER #: 540711<br>: #: 1 OF<br>: 07/02/09<br>R/EFT #: 884831264<br>EMENT #:                                                            | 1796<br>1                                                 |                  |
|------------------------------------------|----------------------------------------------------------------------------------------------------|----------------------------------------------------------------------------------------------------|----------------------------------------------------------------------------------------------------|----------------------------------------------------------------------------------------------------|----------------------------------------------------------------------------------------------------|-----------------------------------------------------------|------------------|
| PERF PROV                                | SERV DATE                                                                                                    | POS NOS PROC MODS                                                                                                    | BILLED                                                                                                    | ALLOWED DEDUCT                                                                                                    | 1                                                                                                    | OL TRC-ANT                                                | PROV             |
| NAME                                     | 0.0000000                                                                                                    | HIC 224545499T                                                                                                    | ACNT 463078                                                                                                    | ICN 0209169704230                                                                                                    | ASC                                                                                                    | Y MOA MAO.                                                | 1 MA18           |
|                                          | 0612 061209                                                                                                    | 22 1 71010 26                                                                                                    | 36.00                                                                                                    | 8.77 .00                                                                                                    | 1.75 C04                                                                                                    | 5 27.23                                                   | 7                |
| PT PESP                                  | 1.75                                                                                                    | CLAIM TOTALS<br>INT PHTS .0                                                                                                    | 36.00                                                                                                    | 8.77 .00<br>LATE FILING .00                                                                                            | .75                                                                                                    | 27.23                                                     |                  |
| TOFAL:                                   | TO TAL<br>CLAIMS                                                                                                    | TO TAL<br>BILLED                                                                                                    | TO TA L<br>ALLOWED                                                                                                    | TO TAL<br>DEDUCT                                                                                                    | TOTAL<br>COINS                                                                                                    | TOTAL<br>RC-AHT                                           | TOTAL<br>PROV PD |
|                                          | 1<br>INT PHTS .00                                                                                                    | 36.00                                                                                                    | 8.77<br>LATE FILING .00                                                                                                    | .00                                                                                                    | 1.75                                                                                                    | 27.23                                                     | 7                |
| 20553ARY:<br>CO<br>PR<br>2<br>45<br>MA01 | Group, Reason, S<br>Contractual O<br>Fot these and<br>Consurance A<br>CHARGE EXCEED<br>CODES FOR C<br>ALEFT: IF YOU<br>HARE SUPE THA<br>CLAIM TO COMM | 10.A, Demark and Offset<br>Diigations. Amounts functs.<br>meibility. Amount may<br>mount<br>18 PEE SCHEDULE/HAA/HHU<br>10 DEPERDING UPON LIAR<br>1 DO NOT ACPEE WITH WH<br>1 WE AFE FAIR TO YOU,<br>UCT THE AFPEAL. HOWE | Codes:<br>De which provide: :<br>be billed to benet<br>M AlloWABLE OR CON<br>LITTY.<br>AT WE APPROVED FOR<br>WE FACURE ANOTHER<br>VER, IN OPDER TO EN | is financially liable<br>ficiary or another pa<br>TPACTED/LECISLATED PE<br>THESE SERVICES, YOU<br>B HEDVIDUAL THAT DIT | <ul> <li>Patient may not :<br/>ayer on beneficiary</li> <li>E APRANCEMENT. (US<br/>MAY APPEAL OUR DEC<br/>D NOT PROCESS YOUR</li> </ul> | be billed<br>s behalf.<br>E GROUP<br>ISION. TO<br>INITIAL |                  |
| MA10                                     | ALEPT: THE CL                                                                                                    | AIM INFORMATION IS AL:                                                                                                    | SO BEING FORWARDED                                                                                                    | TO THE PATIENT S SUS                                                                                                   | PLEMENTAL INSURER.                                                                                                    | SEND ANY                                                  |                  |

- Start by listening to your payment posting, A/R or other billing staff about the denials that they encounter most often
- Chances are that they know where the pain points are, but just may not have the "data" to back it up

#### » CEDI Clearinghouse:

• If you have the GE Centricity EDI Clearinghouse, look at the remittance reports

| 1                                         | Welcome                              | e to Centricity® EDI Ser                                                         | vices                               |                                        |
|-------------------------------------------|--------------------------------------|----------------------------------------------------------------------------------|-------------------------------------|----------------------------------------|
|                                           | Login:                               | usernamehere                                                                     |                                     |                                        |
|                                           | Password:                            | •••••                                                                            |                                     |                                        |
|                                           | System:                              | Centricity EDI Services                                                          | •                                   |                                        |
|                                           |                                      | Login<br>Forgot Your Password?                                                   |                                     |                                        |
| Use of this software is su<br>Copyright ( | This s<br>bject to the<br>©2000-2014 | oftware is licensed not s<br>terms and conditions of<br>General Electric Company | old.<br>the GE Hea<br>y. All rights | Ithcare software license.<br>reserved. |

- » Once logged in to your website, go to the 'Reports' tab and scroll down to the 'Remit Summary Reports'
- » Click on the standard/default report named 'Remit Summary By Payor For Last Calendar Month'

| materical rejections by mean                   | oranaara |    |
|------------------------------------------------|----------|----|
| Remit Check Summary Reports (Create New)       |          |    |
| Remittance Check Summary                       | Standard | 12 |
| Remit Summary Reports (Create New)             |          |    |
| Remit Summary By Payor For Last Calendar Month | Standard | 12 |
| Kenne Hend Keports (create New)                |          |    |
| Remittance Trend For Last 12 Months            | Standard | 07 |
|                                                |          |    |

#### » Remit Summary By Payor:

|                      |               |                                     |                                        | Remit Sun                          | nmary By Payo     | r For Last Cale | endar Month   |                                          |
|----------------------|---------------|-------------------------------------|----------------------------------------|------------------------------------|-------------------|-----------------|---------------|------------------------------------------|
| Scenario > Procedure | ♦ Payor ♦ Gro | up 🔹 Category 🔿                     | • Modifiers 🔹 Rer                      | dering Provider                    | ➡ Billing Provide | r 🔹 Place Of Se | rvice         |                                          |
|                      |               |                                     |                                        | Dat                                | te Range: 07/01   | /2010 to 07/01, | /2014         |                                          |
| Scenario             | Count         | Billed                              | Paid                                   | Not Paid                           | Disallowed        | Deductible      | Coinsurance 📥 | Billed Amount (07/01/2010 to 07/01/2014) |
| PRINT                |               |                                     |                                        |                                    | X                 | \$0.00          | \$0.00        |                                          |
| PR                   | Descens       |                                     |                                        |                                    |                   | \$0.00          | \$0.00        |                                          |
| OA23,PR27            | Reasons       |                                     |                                        |                                    |                   | \$0.00          | \$0.00        | All Others                               |
| PR49                 | PRB7 T        | his provider was                    | s not certified/el                     | igible to be paid                  | d for this        | \$0.00          | \$0.00        | \$3,170 (3.6%)                           |
| OA109                | P             | roceaure/servici<br>25 Healthcare B | e on this date o<br>olicy Identificati | r service. Note:<br>on Segment (lo | Kerer to the      | \$0.00          | \$0.00        | 0A109<br>\$4,664 (5.3%)                  |
| PR27                 |               | ss nearricale P<br>ervice Payment   | Information REF                        | ), if present.                     | oh 5110           | \$0.00          | \$0.00        | PR49                                     |
| PR26                 | Domarks       | ervice r dyment                     | Information Ref                        | , in presente                      |                   | \$0.00          | \$0.00        | \$5,243 (5.9%) PR87                      |
| PR204                | Remarks       |                                     |                                        |                                    |                   | \$0.00          | \$0.00        | 0A23,PR27 \$39,702 (45%)                 |
| PR109                |               |                                     | No Remarks                             | . ,                                |                   | \$0.00          | \$0.00        | \$15,575                                 |
| PR22                 | 10            | \$1,285.00                          | \$0.00                                 | \$1,285.00                         | \$0.00            | \$0.00          | \$0.00        |                                          |
| PR29                 | 4             | \$1,136.00                          | \$0.00                                 | \$1,136.00                         | \$0.00            | \$0.00          | \$0.00        |                                          |
| PR16                 | 6             | \$1,052.00                          | \$0.00                                 | \$1,052.00                         | \$0.00            | \$0.00          | \$0.00        | PR96                                     |
| PR170                | 9             | \$694.00                            | \$0.00                                 | \$694.00                           | \$0.00            | \$0.00          | \$0.00        | \$19,813                                 |
| PR2                  | 18            | \$2,589.93                          | \$1,907.00                             | \$682.93                           | \$0.00            | \$0.00          | \$682.93      |                                          |
| PR35                 | 3             | \$479.00                            | \$0.00                                 | \$479.00                           | \$479.00          | \$0.00          | \$0.00        |                                          |
| PR50                 | 2             | \$412.00                            | \$0.00                                 | \$412.00                           | \$0.00            | \$0.00          | \$0.00 l      |                                          |
| PI109                | 2             | \$396.00                            | \$0.00                                 | \$396.00                           | \$0.00            | \$0.00          | \$0.00        |                                          |
| DA23,PR26            | 2             | \$275.00                            | \$0.00                                 | \$275.00                           | \$0.00            | \$0.00          | \$0.00        |                                          |
| DA23                 | 2             | \$213.00                            | \$17.10                                | \$195.90                           | \$0.00            | \$0.00          | \$0.00        |                                          |
| DA23,PR96,PR23       | 1             | \$180.00                            | \$0.00                                 | \$180.00                           | \$180.00          | \$0.00          | \$0.00        |                                          |
| PR17                 | 1             | \$168.00                            | \$0.00                                 | \$168.00                           | \$0.00            | \$0.00          | \$0.00 👻      |                                          |

These nonpayment codes are your compass for process improvement!

- » This 'Remit Summary By Payor' report is useful for identifying the most frequent and highest financial impact of non-payment codes by payor using your 835 remit files
- » The report is dynamic in that it provides high-level view with the option to filter and drill down to granular detail right down to the visit
- » It is a great starting point to see where potential problems are by payor or by provider
- » You can save various versions of this report. For example, you could save by payor by provider.

» Click the 'Modify' button to see all the filtering options. It may take some "playing around" to become familiar and get the data to display what you want to see.

| Page < 1 > of 4 |          |        | Remit    | Claim Detail List |           |
|-----------------|----------|--------|----------|-------------------|-----------|
| Payor Name      | Billed   | Paid   | Not Paid | Scenario          | Procedure |
| BLUE CROSS PPO  | \$107.00 | \$0.00 | \$107.00 | OA23,PR27         | 99213     |
| BLUE CROSS PPO  | \$909.00 | \$0.00 | \$909.00 | OA23,PR27         | 71250     |
| BLUE CROSS PPO  | \$168.00 | \$0.00 | \$168.00 | OA23,PR27         | 99214     |
| BLUE CROSS PPO  | \$168.00 | \$0.00 | \$168.00 | OA23,PR27         | 99214     |
| BLUE CROSS PPO  | \$70.00  | \$0.00 | \$70.00  | OA23,PR27         | 96523     |
| BLUE CROSS PPO  | \$107.00 | \$0.00 | \$107.00 | OA23,PR27         | 99213     |
| BLUE CROSS PPO  | \$107.00 | \$0.00 | \$107.00 | OA23,PR27         | 99213     |
| BLUE CROSS PPO  | \$107.00 | \$0.00 | \$107.00 | OA23,PR27         | 99213     |
| BLUE CROSS PPO  | \$246.00 | \$0.00 | \$246.00 | OA23,PR27         | 92014     |
| BLUE CROSS PPO  | \$107.00 | \$0.00 | \$107.00 | 0A23,PR27         | 99213     |
| BLUE CROSS PPO  | \$107.00 | \$0.00 | \$107.00 | OA23,PR27         | 99213     |
| BLUE CROSS PPO  | \$168.00 | \$0.00 | \$168.00 | OA23,PR27         | 99214     |
| BLUE CROSS PPO  | \$152.00 | \$0.00 | \$152.00 | OA23,PR27         | 97750     |
| BLUE CROSS PPO  | \$101.00 | \$0.00 | \$101.00 | 0A23,PR27         | 96910     |
| BLUE CROSS PPO  | \$101.00 | \$0.00 | \$101.00 | OA23,PR27         | 96910     |
| BLUE CROSS PPO  | \$101.00 | \$0.00 | \$101.00 | OA23,PR27         | 96910     |
| BLUE CROSS PPO  | \$101.00 | \$0.00 | \$101.00 | OA23,PR27         | 96910     |
| BLUE CROSS PPO  | \$101.00 | \$0.00 | \$101.00 | OA23,PR27         | 96910     |
| BLUE CROSS PPO  | \$107.00 | \$0.00 | \$107.00 | OA23,PR27         | 99213     |
| BLUE CROSS PPO  | \$939.00 | \$0.00 | \$939.00 | 0A23,PR27         | 13132     |

 TIP: Filter for Adj. Group Code: Does not contain
 'Contractual Obligations'. Also, change the 'Drill Down Order' to 'Scenario' then 'Payor'.

|                       |                     |                | Search     | and Display                                                  |                      |                  |         |
|-----------------------|---------------------|----------------|------------|--------------------------------------------------------------|----------------------|------------------|---------|
|                       |                     |                |            |                                                              |                      | Search           | Cancel  |
|                       | Date Submitted:     | Custom Time 🔻  | Last 6     | Calendar Mo                                                  | onth(s) 🔻 🛛          | 01/01/2014 - 07/ | 01/2014 |
|                       | Group:              | All Groups     |            | -                                                            |                      |                  |         |
|                       | Payor:              |                |            |                                                              |                      |                  |         |
|                       | Category:           | Contains       | ▼ ALL      | . 🔻                                                          |                      |                  |         |
|                       | Rendering Provider: |                |            |                                                              |                      |                  |         |
|                       | 1 Billing Provider: |                |            |                                                              |                      |                  |         |
|                       | Adj. Group Code:    | Does Not Conta | in 🔻 ALL   |                                                              |                      |                  |         |
|                       |                     |                | PR -       | - Patient Responsit                                          | bility               |                  |         |
|                       |                     |                |            | <ul> <li>Correction and Re</li> </ul>                        | eversals             |                  |         |
|                       | D                   |                | CO<br>PI - | <ul> <li>Contractual Oblig<br/>Payor Initiated Re</li> </ul> | gations<br>eductions |                  |         |
|                       | D<br>Reason:        |                |            |                                                              |                      |                  |         |
|                       | Demorku             |                |            |                                                              |                      |                  |         |
| Scenario = non        | Remark.             |                |            |                                                              |                      |                  |         |
| navment reason +      | o Procedure:        |                |            |                                                              |                      |                  |         |
|                       | Drill Down Order:   | cenario        | (Up)       | Sort: Cou                                                    | nt                   | Asc              | Oesc    |
| remark code.          | G                   | roup           |            | Chart: Bille                                                 | d Amount             | •                |         |
| Tells a better story! |                     | ategory        | (Down)     |                                                              |                      |                  |         |

> TIP: Click the 'HELP' button on the CEDI website to download a free 200+ page manual!

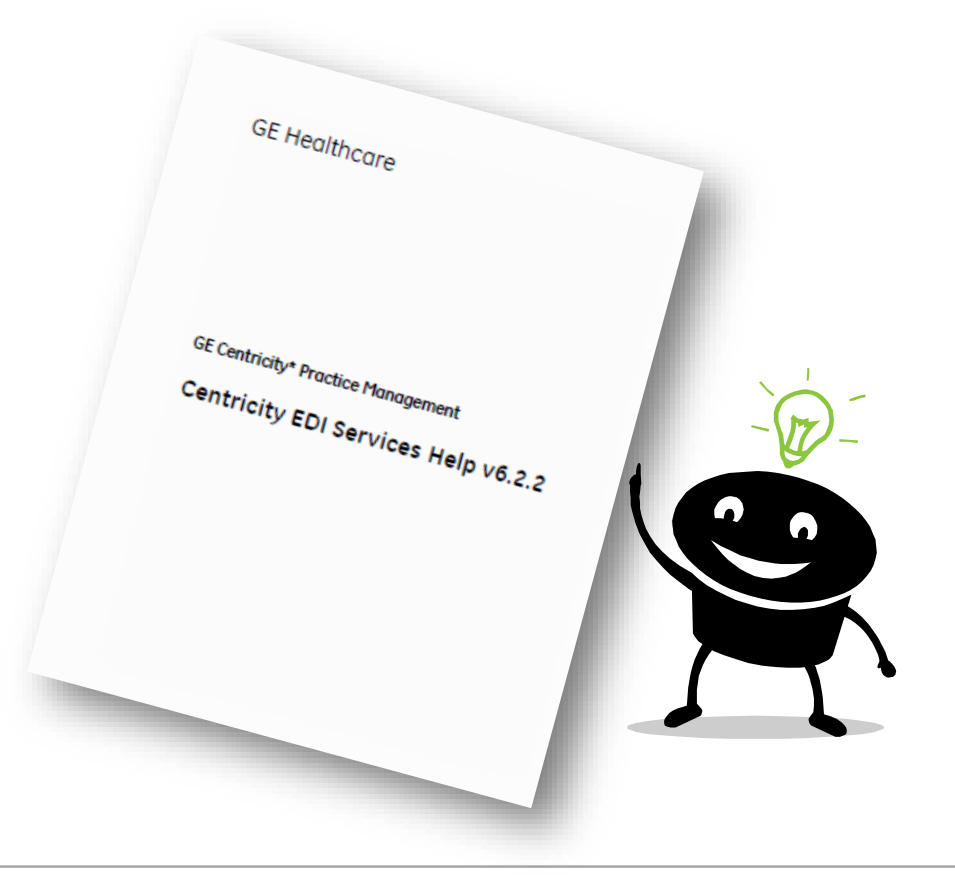

- » I don't use the CEDI clearinghouse. Now what?
  - Contact your clearinghouse and ask what kind of reports are available. (free or for purchase)

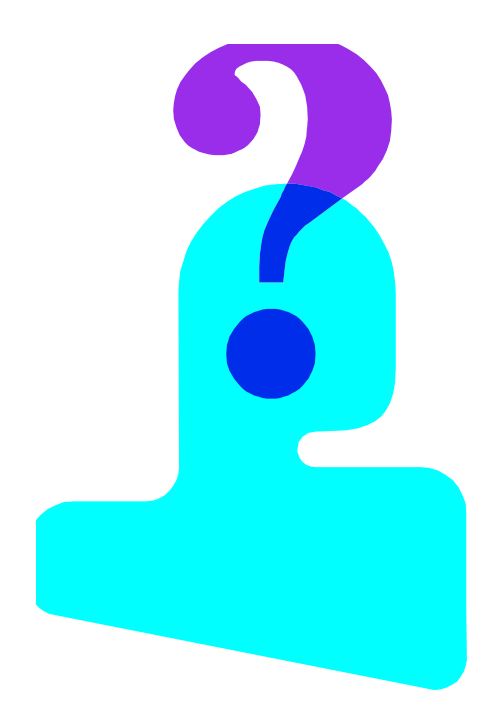

» Do you have any other suggestions that are FREE?

- Create a denial tracking spreadsheet in Excel
- A simple spreadsheet will allow you to see the top payors and reasons for denial for \$ and volume. Use the 80/20 rule to focus priority.
  - Possible columns: Claim Status, Provider, Patient ID, Payer Name, Denial Code, Denial Reason, Date of Denial, Actionable?, Appeal/Refile Date,\$ of Denial, \$ Recovered, Notes

|   | А           | В        | С          | D     | E           | F                                 |
|---|-------------|----------|------------|-------|-------------|-----------------------------------|
| 1 | Status      | Provider | CPS Pt ID: | Payer | Denial Code | Denial Reason                     |
|   |             |          |            |       |             | Payer deems the information subn  |
| 2 | Appeal Sent | Dr. J    | 0.12345    | Aetna | CO 150      | not support this level of service |
| 3 |             |          |            |       |             |                                   |
| 4 |             |          |            |       |             |                                   |
| 5 |             |          |            |       |             |                                   |
|   |             |          |            |       |             |                                   |

### Resources – WPC website

» Claim adjustment reason codes and definitions can be found online at the WPC website

» Also check out the Medicare Remit Easy Print Tool

| J                              |                                                                                                    | ompany                                                |                                           |                          |                               |
|--------------------------------|----------------------------------------------------------------------------------------------------|-------------------------------------------------------|-------------------------------------------|--------------------------|-------------------------------|
|                                | j.c. j.c                                                                                                    |                                                       |                                           |                          |                               |
| Refe                           | erence                                                                                                    |                                                       |                                           |                          |                               |
| ode Lis                        | ts and X12 Registry                                                                                                    |                                                       |                                           |                          |                               |
| efere                          | ence > Code Lists > Health Care >                                                                                                    |                                                       |                                           |                          |                               |
| laim                           | Adjustment Reason Codes • ASC                                                                                                    | X12 External Code                                     | Source 139                                | LAST UPD/                | ATED 7/1/2014                 |
| laim a<br>ervice               | adjustment reason codes communicate a<br>line was paid differently than it was billed                                                                                                    | n adjustment, meaning t<br>. If there is no adjustmen | hat they must cor<br>t to a claim/line, t | mmunicate<br>hen there i | why a claim (<br>s no adjustm |
| dSUII                          | code.                                                                                                    |                                                       |                                           |                          |                               |
| linutes                        | code.<br>6 from the June 2014 Meeting. Minutes from                                                                                                    | m previous meetings ca                                | n be found in the l                       | FAQs.                    |                               |
| inutes                         | code.<br>5 from the June 2014 Meeting. Minutes fro<br>Request Form   Online Conference   FAQs                                                                                                    | m previous meetings car<br>  Purchase                 | n be found in the I                       | FAQs.                    |                               |
| inutes<br>hange l              | code.<br>5 from the June 2014 Meeting. Minutes from<br>Request Form   Online Conference   FAQs<br>odes by Status: Show All                                                                                                    | m previous meetings car<br>  Purchase                 | n be found in the l<br>Current   To       | FAQs.<br>Be Deactiva     | ted   Deactivat               |
| inutes<br>hange l<br>ilter Co  | code.<br>s from the June 2014 Meeting. Minutes from<br>Request Form   Online Conference   FAQs<br>odes by Status: Show All<br>Deductible Amount<br>Start: 01/01/1995                                                                                                    | m previous meetings car<br>  Purchase                 | n be found in the l<br>Current   To       | FAQs.<br>Be Deactiva     | ted   Deactivat               |
| hange lilter Co                | code.<br>s from the June 2014 Meeting. Minutes from<br>Request Form   Online Conference   FAQs<br>odes by Status: Show All<br>Deductible Amount<br>Start: 01/01/1995<br>Coinsurance Amount<br>Start: 01/01/1995                                                                                        | m previous meetings car                               | n be found in the l<br>Current   To       | FAQs.<br>Be Deactiva     | ted   Deactivat               |
| linutes<br>hange l<br>ilter Co | code.         a from the June 2014 Meeting. Minutes from         Request Form   Online Conference   FAQs         odes by Status: Show All         Deductible Amount         Start: 01/01/1995         Coinsurance Amount         Start: 01/01/1995         Co-payment Amount         Start: 01/01/1995 | m previous meetings car                               | n be found in the l<br>Current   To       | FAQs.<br>Be Deactiva     | ted   Deactivat               |

http://www.wpc-edi.com/reference/
## Step 1. Define

- » Once you identify your most common codes, gather metrics so that you can have a "before" and "after" benchmark for reporting purposes and tracking
- » \$ of insurance denials per month
- » Percentage of denials/charges ratio (three month average)
- » Volume of denials

» Not all denials or non-payments are "actionable". But, for the ones that are, the next steps will be helpful.

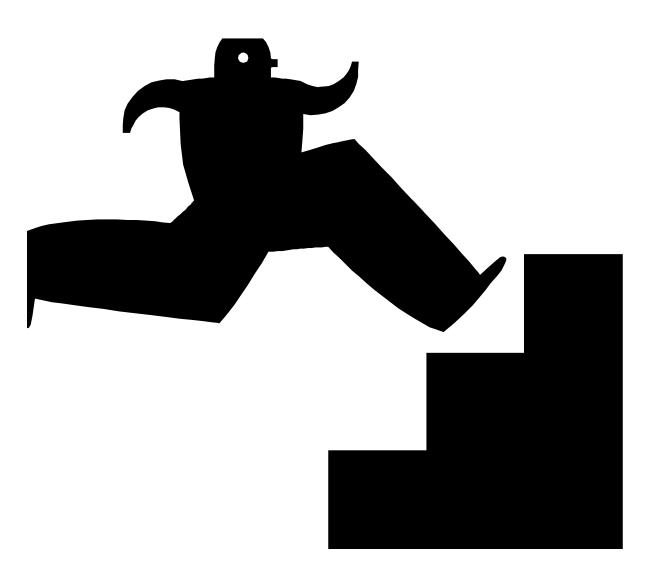

# 6 Steps to Denial Management

#### » Step 1. Define

#### » Step 2. Track

- » Step 4. Measure and Control
- » Step 5. Just Do It
- **»** Step 6. Share and Celebrate Success!

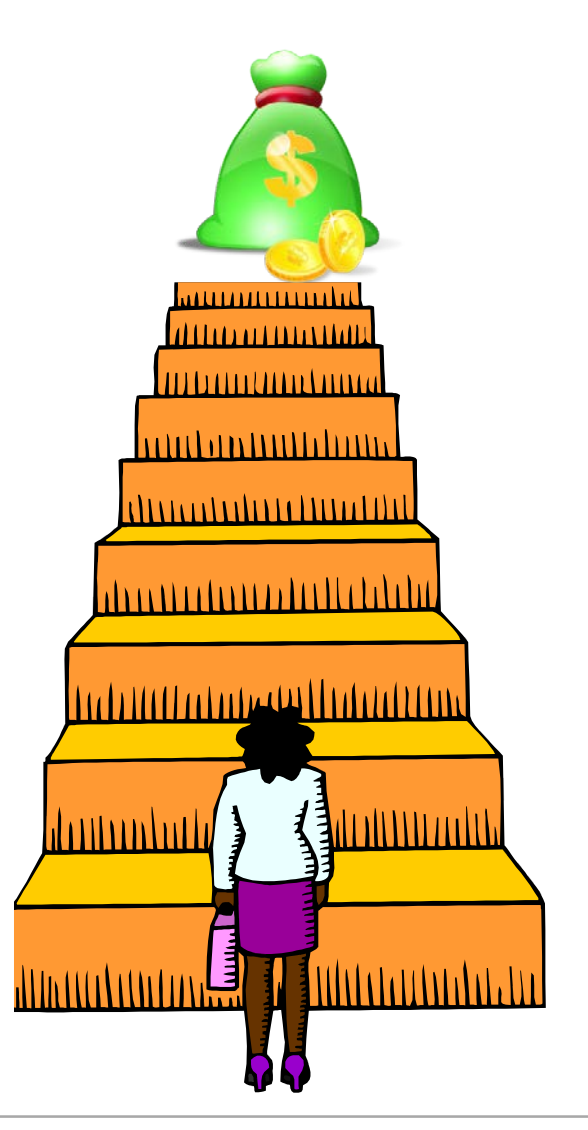

- » Step 2. Track
- » Now that you have your common codes, let's discuss some ideas on how to track and automate workflows in Centricity

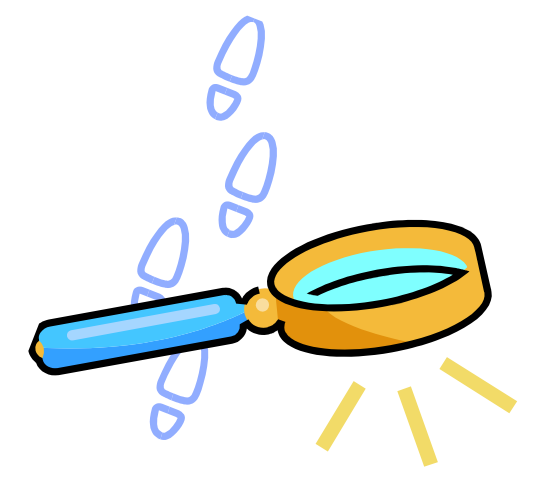

- » Sign up for electronic remittance for as many payors as possible
- » Review the payors you are still getting paper EOBs and sign up for remittance!

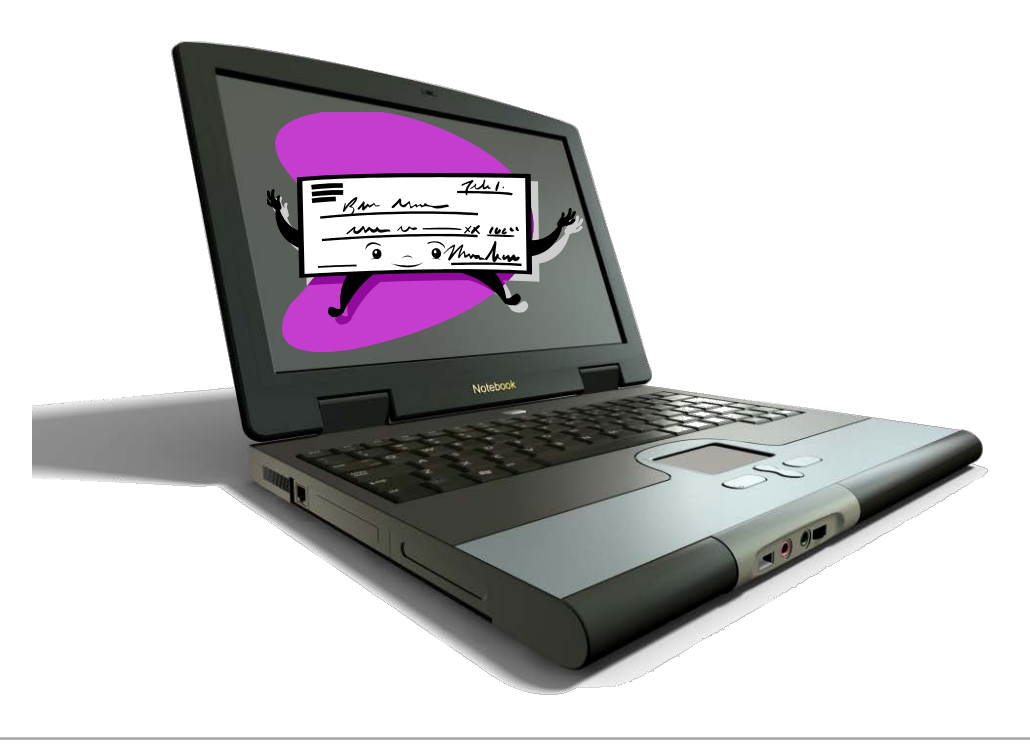

- » Paper EOBs promote a more manual process. Electronic EOBs sent in the 835 remittance file contains structured data which is reportable and promotes automation.
  - 835 EOBs are easier to look up and find than paper EOB(s) that have been scanned in
  - The 835 file fills out line information and even preps the claim for secondary electronic filing

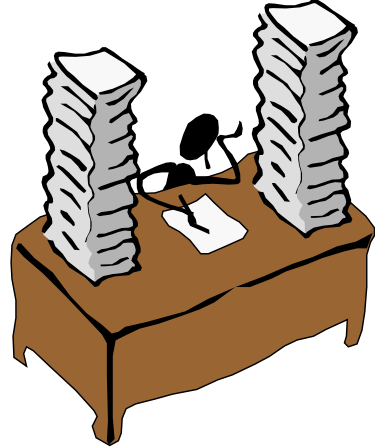

- » Group your most common nonpayment codes into categories. Here are some suggestions:
  - Registration
  - Eligibility
  - Non-Covered
  - Charge Entry/Coding
  - Referrals/Pre-Auth
  - Waiting on Patient Info
  - Duplicate
  - Medical Necessity

- Documentation
- Bundled
- Credentialing
- Patient Responsibility
- Timely Filing
- Other
- Appeals

» Build your denial categories as visit owners in CPS

- Better organizes denial management by creating "buckets" of actionable items to work on
- Visit owners can be assigned within the visit in billing or payment entry

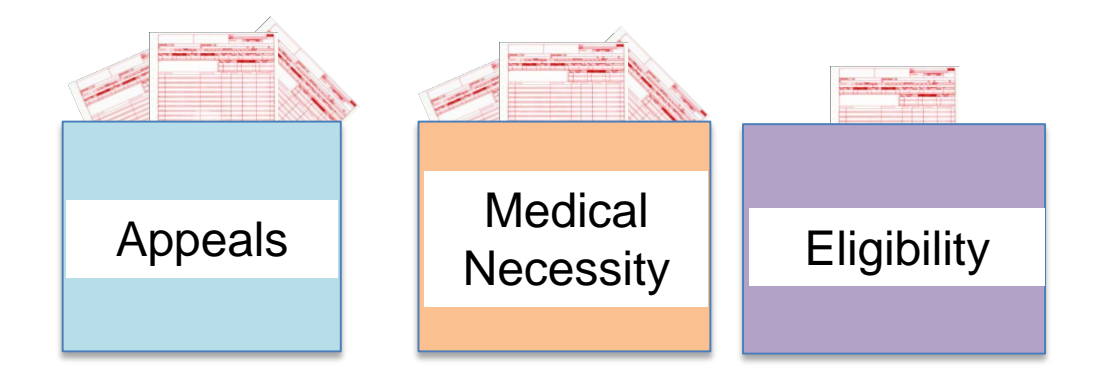

» Review your remittance setup. Include the non-payment codes and "auto-assign" the visit owner during remit processing

Some offices even choose to "reject" the visit during payment posting. This throws the whole ticket into Filed Rejected when these non-payment codes are in the 835 remit file.

| Non Payment Action                         |                           |   |
|--------------------------------------------|---------------------------|---|
| Action                                     | Ignore <b>V</b>           |   |
| Action Type                                |                           |   |
| Apply To Tax Line<br>Apply To Primary Only |                           |   |
| Ignore Actual Allowed (B6)                 | Use more                  |   |
| Calculate Actual Allowed                   | specific visit            |   |
| Split Visit                                |                           |   |
| Assign Owner                               | Denials/Remittance Review | 7 |
|                                            |                           |   |
| Process at Claim Leve                      | 4                         |   |
| Do Not Post Visit                          | Log In Remittance Report  |   |
| , Bontorroat visit                         | cog in normaliso hoport   |   |

- » BONUS TIP: EDI Response Processors pull from the insurance carrier with the 'Payer Literal' with the lowest Centricity ID
- » Technically, the response processors only need setup on the carrier with the lowest ID, but you will need to review your carrier settings for any carrier that has the same payor ID if you want to be thorough

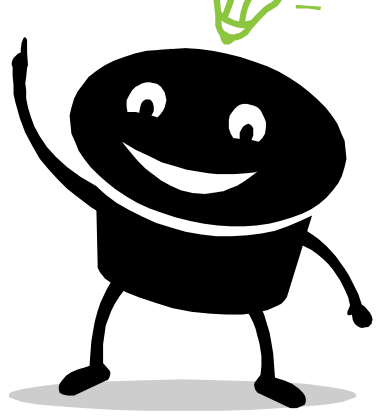

- » Even when hand posting non-payments, manually assign the visit owner as appropriate
- » You can also manually change the visit status as appropriate to your workflows
- » It is helpful to also put the denial reason code or CPT code in the visit description for easy viewing later

| In Progress - Primary | Adjustment                                                                                                    | Date                                                                                                    | Claim Le<br>Source                                                                                                    | vel Adjust) C<br>Transfer                                                                                                    | OB Information                                                                                                    | Visit Descri<br>Owner<br>Medicare OP Ad                                                                                                    | iption<br>Unassigned<br>Ijud. Medicare I<br>Modified By                                                                                                    | P Adjud.                                                                                                    |
|-----------------------|----------------------------------------------------------------------------------------------------|----------------------------------------------------------------------------------------------------|----------------------------------------------------------------------------------------------------|----------------------------------------------------------------------------------------------------|----------------------------------------------------------------------------------------------------|----------------------------------------------------------------------------------------------------|----------------------------------------------------------------------------------------------------|----------------------------------------------------------------------------------------------------|
| In Progress - Primary | 5.00                                                                                                    |                                                                                                    | Claim Le                                                                                                    | vel Adjust) C                                                                                                    | OB Information                                                                                                    | Visit Descri<br>Owner<br>Medicare OP Ad                                                                                                    | iption<br>Unassigned<br>Ijud.) Medicare I                                                                                                    | P Adjud.                                                                                                    |
| In Progress - Primary |                                                                                                    |                                                                                                    |                                                                                                    |                                                                                                    |                                                                                                    | Visit Descri<br>Owner                                                                                                    | iption (Unassigned                                                                                                    | M                                                                                                    |
| In Progress - Primary |                                                                                                    |                                                                                                    |                                                                                                    |                                                                                                    |                                                                                                    | Visit Descri                                                                                                    | iption                                                                                                    |                                                                                                    |
|                       |                                                                                                    |                                                                                                    |                                                                                                    |                                                                                                    |                                                                                                    |                                                                                                    |                                                                                                    |                                                                                                    |
| River Oaks Main       | Anth                                                                                                    | hem BCBS                                                                                                    |                                                                                                    |                                                                                                    |                                                                                                    | Visit Note                                                                                                    |                                                                                                    |                                                                                                    |
| Bailey MD, William F  | Currei Car                                                                                                    | rier                                                                                                    |                                                                                                    |                                                                                                    |                                                                                                    | Billing Note                                                                                                    | •                                                                                                    |                                                                                                    |
| 0 Amt. Remaining      | g 0.00 Payn                                                                                                   | nent -15.00 Ad                                                                                                    | djustment 0.00                                                                                                    | Transfer 0.00                                                                                                    |                                                                                                    |                                                                                                    |                                                                                                    |                                                                                                    |
|                       |                                                                                                    |                                                                                                    |                                                                                                    |                                                                                                    |                                                                                                    |                                                                                                    |                                                                                                    | Þ                                                                                                    |
| Totals                | 130.00                                                                                                    | 45.00                                                                                                    | 85.00                                                                                                    | -15.00                                                                                                    |                                                                                                    | 0.00                                                                                                    |                                                                                                    |                                                                                                    |
| 99213<br>nsf          | 100.00<br>30.00                                                                                               | 15.00<br>30.00                                                                                                    | 85.00<br>0.00                                                                                                    | _l -15.00                                                                                                    | NSF Check   Payment                                                                                                    |                                                                                                    | (none)                                                                                                    |                                                                                                    |
| National City Bank F  |                                                                                                    |                                                                                                    |                                                                                                    |                                                                                                    | Payment 🗾                                                                                                    | <u></u>                                                                                                    | <u> </u>                                                                                                    |                                                                                                    |
|                       | Vational City Bank F<br>99213<br>nsf<br>Totals<br>Amt. Remaining<br>(Bailey MD, William F<br>(River Oaks Main | Could     Pee       National City Bank F       99213       100.00       nsf       30.00       Totals       130.00       Amt. Remaining       0       Amt. Remaining       0.00       Payr       Bailey MD, William R       Currel Car       River Oaks Man | Currey         Pate balance           National City Bank F         99213           99213         100.00           nsf         30.00           Totals         130.00           45.00           Amt. Remaining         0.00           Payment         -15.00           Amt. Remaining         0.00           Payment         -15.00           Amt. Remaining         Currey           Carrier         Anthem BCBS | Cource         Pate         Pate balance         Ins balance           National City Bank F         99213         100.00         15.00         85.00           99213         100.00         15.00         85.00         0.00           Totals         130.00         45.00         85.00           Image: Cource Carrier         Anthem BCBS         Anthem BCBS | Coule         ree         rational City Bank F         rational City Bank F           99213         100.00         15.00         85.00 | Coule         Pee         Patibalarice         Instruction         Payment         Payment | Code         Pee         Patibalance         Inside and ce         Payment         Payment | Cute     Pee     Pat balance     It's balance     Payment     Payment     Aujustitient     Aujustitient     Auj |

- » Some offices have built Quick Notes for common non-payment code reasons
- » You can choose if these notes show up on patient statements or not
- » This can be easily referenced by staff during payment posting

|      | Insurance Balance  | Actual Allowed | Payment              | Payment Type |
|------|--------------------|----------------|----------------------|--------------|
|      |                    |                |                      | Payment      |
| 0.00 | 35.00              |                |                      | Payment      |
| 0.00 | 35.00              | 0.00           | 0.00                 |              |
|      | Transaction Note   |                |                      |              |
| А    | Quick Note         | 204            |                      | •            |
|      | current benefit pl | an             | vereu under the pate | 11.3         |
|      |                    |                |                      | ·            |

» Enter 'HC' for "hard copy EOB" in the 'Visit Note' or 'Visit Description' during payment posting so that it is easy for staff to know when to look for the paper/scanned EOB if needed

| nt 0.00    | Transfer 0.0 | 0 ICN           |      |                   |                    |
|------------|--------------|-----------------|------|-------------------|--------------------|
|            |              |                 |      | Visit Note        | HC                 |
|            |              |                 |      | Visit Description | Unassigned         |
| Claim Leve | l Adjust     | COB Information | Medi | icare OP Adjud.   | Medicare IP Adjud. |
| ce         | Transfer     | Batch           | Crea | ated By I         | Modified By        |

» Some offices have even used the "Collection" billing status and created sub-collection statuses to categorize and follow up on appeals, nonpayments

| Patient                 |           |          | Date in Collections                     |
|-------------------------|-----------|----------|-----------------------------------------|
| <ul> <li>All</li> </ul> |           |          | From 08/05/2014 To 08/05/2014           |
| 🔘 Range                 |           | To       | Range All                               |
| Patient                 |           |          | Next Contact Date                       |
| (all)                   |           | - AB     | From 08/05/2014 To 08/05/2014           |
|                         |           | (and)    | Range OAll                              |
| Guarantor               | (all)     | • 🎮      | Minimum Days In Collections 0🚔          |
| Ticket #                |           |          | Minimum Visit Balance                   |
| Status                  | (all)     | T        | Minimum Visit Insurance Balance         |
| Resp. Provider          | (all)     | M        | Minimum Visit Patient Balance           |
| Resource                | (all)     | M        | J Minimum Visit Deposit                 |
| Facility                | (all)     |          | <mark>) Collecti</mark> ons Group (all) |
| Company                 | (all)     | <b>#</b> | D                                       |
| Owner                   | (all)     | M        | D                                       |
| Current Insurance       | e Carrier |          |                                         |
| (all)                   |           | <b>M</b> | 0                                       |
| Current Insurance       | e Group   |          | 3                                       |
| (all)                   |           | <b>#</b> | Reset OK Cancel                         |

» Setup Task Management to "catch" all the visit owners and organize them into queues

| Queue Name              |                                     |   |                  |   |                |
|-------------------------|-------------------------------------|---|------------------|---|----------------|
| Appeals v8-5-14         |                                     |   |                  |   |                |
| Automatically exit task | s when they no longer meet criteria |   |                  |   |                |
| Queue Users             |                                     |   |                  |   |                |
| + ×                     |                                     |   |                  |   |                |
| Hunsberger, Angela      |                                     |   |                  |   |                |
|                         |                                     |   |                  |   |                |
|                         |                                     |   |                  |   |                |
|                         |                                     |   |                  |   |                |
| Queue Criteria          |                                     |   |                  |   |                |
|                         |                                     |   |                  |   | Add Criteria 🔻 |
| Insurance Group         | Medicare                            | 0 | Exclude Selected | × |                |
| Visit Owner             | Medicare Appeals                    | Q | Exclude Selected | × |                |
| _                       |                                     |   |                  |   |                |

» Task Management not only gives you additional tools to manage denials (such as task statuses), you also get reports from the queues!

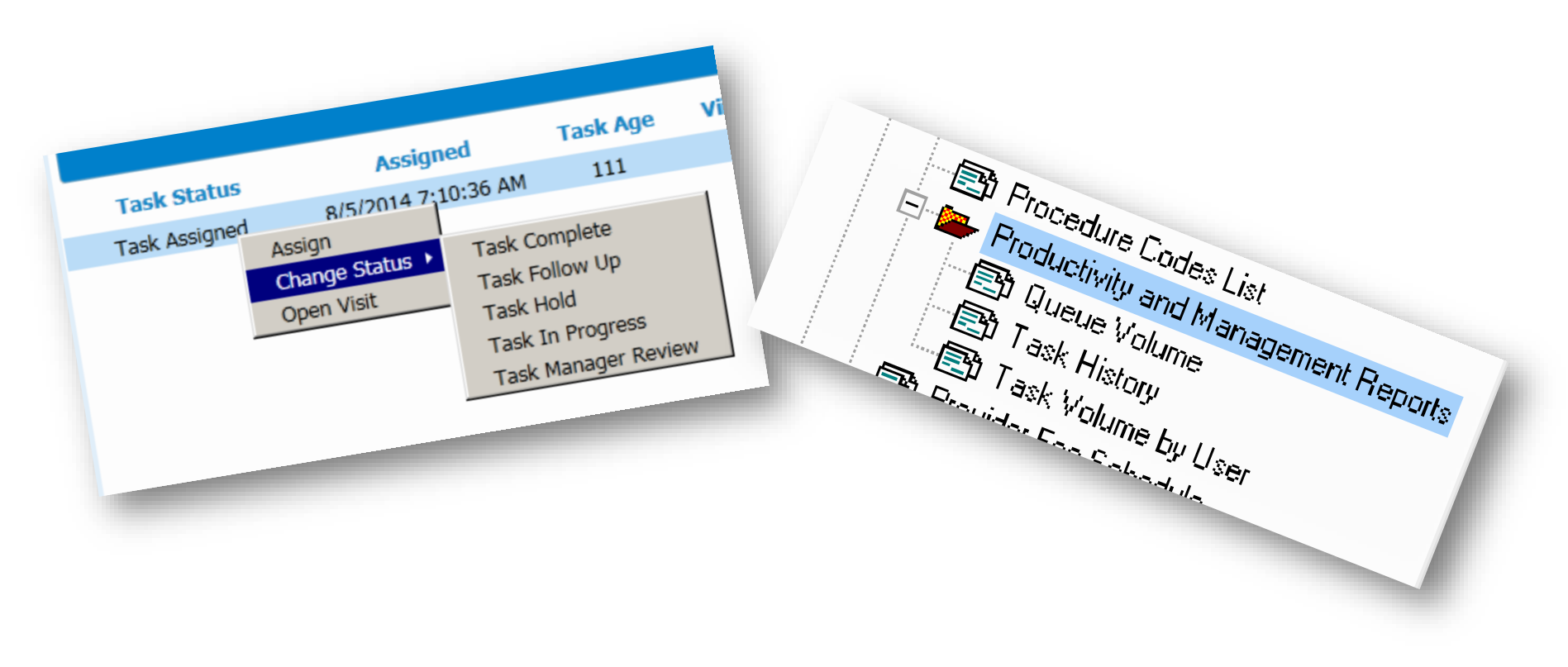

» Task Management queues can also be built. Not just by visit owner, but you can also build queues to monitor tickets with certain CPT codes or even to monitor new provider claims.

| Queue Criteria       |                 |                | 🔍 🔲 Exclude Se | Add Criteria |
|----------------------|-----------------|----------------|----------------|--------------|
| Procedure<br>Balance | A7015<br>From 1 | 70 99999999999 | 999 X          |              |
| _                    | -               |                |                |              |
|                      |                 |                |                |              |

#### » Revisit your Fee Schedules

» Storing allowed amounts "what's expected" for procedures/services in your fee schedules and tracking the actual allowed "what you got paid" will help you identify underpayments/partial payments

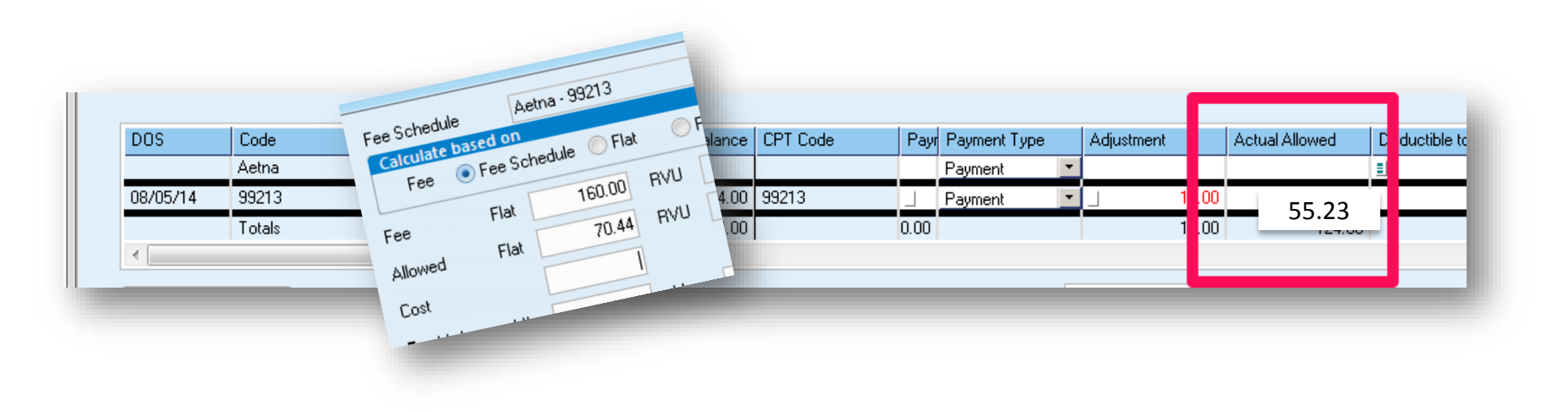

- » There are even remit settings that you can "flag" and auto-assign visit owners when the actual allowed amount does not match the allowed.
  - Make a task management queue to investigate allowed amounts and update the fee schedule or follow up with the payor as needed

| If Actual Allowed Differs fr      | om Allowed |          |
|-----------------------------------|------------|----------|
| Log In Remittance Re Reject Visit | portFile   |          |
| Assign Owner                      | (none)     | <b>T</b> |

» There are even remit settings you can even "flag" and auto assign visit owners for bundled payments

| era ingriore 5 vouo anui osci aymeni. | - 11 |  |
|---------------------------------------|------|--|
| Assign Owner (none)                   |      |  |

» Note: One CHUG user reported bugs with this setting. Specifically, having this setting and the 'Ignore Line Item Control Number' on at the same time can cause lost transactions.

# 6 Steps to Denial Management

- » Step 1. Define
- » Step 2. Track

- » Step 4. Measure and Control
- » Step 5. Just Do It
- » Step 6. Share and Celebrate Success!

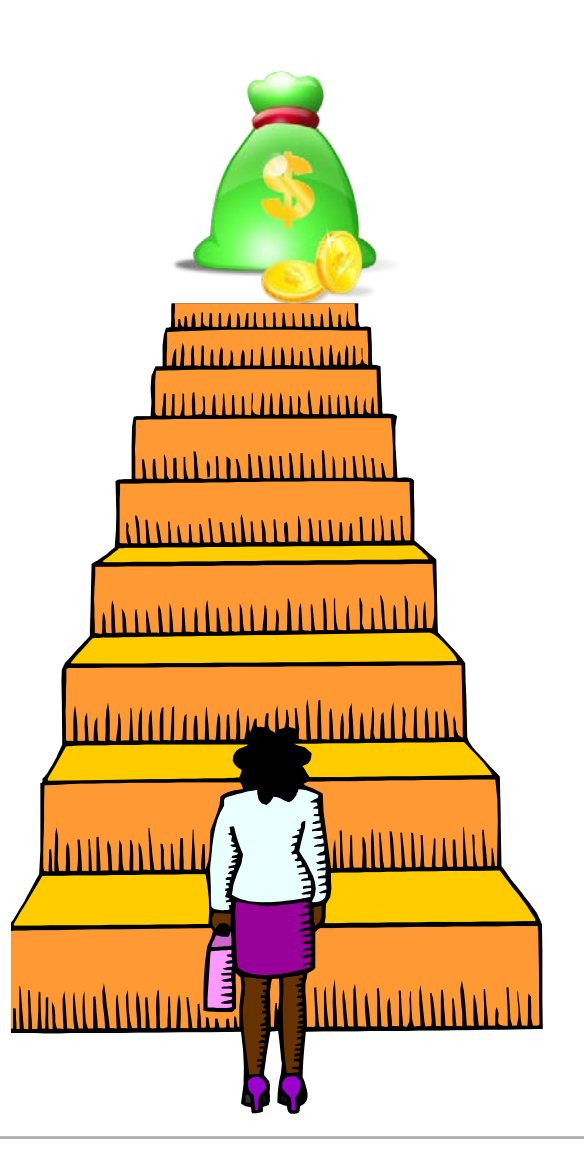

» Best practice: use correspondence notes in visits when following up on unpaid tickets/line items

| ote <u>s</u> Cha <u>rg</u> es    | ∖Tr <u>a</u> ns. ∖ | Corr.           | C <u>l</u> aims     | 1                |                   |                              |   |
|----------------------------------|--------------------|-----------------|---------------------|------------------|-------------------|------------------------------|---|
| TEST, ASH ST                     | Visit Balance      |                 | Fotal Ins<br>\$0.00 | urance<br>\$0.00 | Patient<br>\$0.00 |                              |   |
| 555-1212[] Hom<br>555-3030[] Wor | Correspondence     | /Collection Act | ivity               |                  |                   |                              |   |
|                                  | These notes are    | permanent and   | reportable.         | They also        | o automatica      | Ily stamp user name and date |   |
| ance Patient Dep                 | osit               | (               | Print Lett          | er               | Add               |                              | J |

- » Meet as a group in cross-functional meetings and look at tickets together to find trends. Discuss details as you peel back the layers.
  - The PM Outstanding Insurance Report is great for group discussion
- » Reorganize billing tasks and assign dedicated "A/R Specialists" for insurance carrier follow up

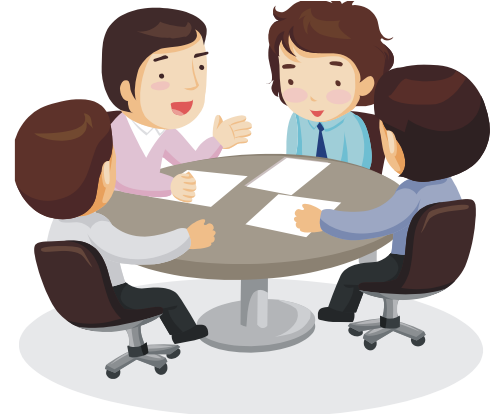

- » Assign responsibility to queues and monitor productivity
- » Analyze the denial reasons and seek knowledge regarding the details for payor-specific or state-specific non-payments

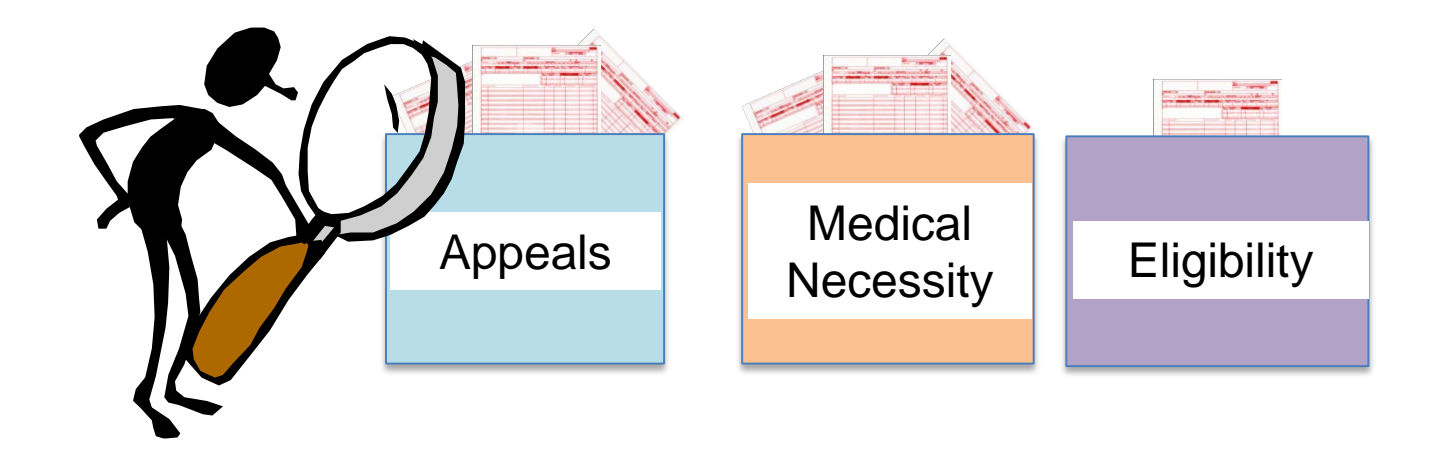

- » Understand the payor contract language and coding. Defend your coding and provide supporting documentation as appropriate.
- » Involve your payor representative when terms of the contract are not met or when your supporting documentation could provide better terms
- » Refine coding policies and procedures and train staff for workflow corrections as needed

» Load Appeal letters right into Centricity for easy access and to save time by defaulting information and pulling in info right from the visit

| _ |                                                                                                    |                                                          |                                              |                                         |                                      |                                              |                                       |
|---|----------------------------------------------------------------------------------------------------|----------------------------------------------------------|----------------------------------------------|-----------------------------------------|--------------------------------------|----------------------------------------------|---------------------------------------|
|   | Provider Appeal F<br>Please complete the followin<br>applicable address listed on t<br>Appeals must be submitted v | OTM<br>g information<br>the correspond<br>vithin one yea | and retum<br>ding appea<br>r from the        | this form<br>I instructio<br>date on th | with suppo<br>ons. Send one remittar | orting docum<br>only one appe<br>nce advice. | entation to the<br>al form per claim. |
|   | Date 6/18/2014                                                                                                    |                                                          | _                                            |                                         |                                      |                                              |                                       |
|   | Appeal Type (check one)                                                                                            |                                                          |                                              |                                         |                                      |                                              |                                       |
|   | (see below)                                                                                                    | Adverse D<br>(Medical N<br>Experime                      | eterminatio<br>lecessity or<br>ental/Investi | n<br>gational)                          | Payme                                | oding and<br>ent Rule                        | U Other                               |
|   | If a Utilization Management                                                                                        | appeal, comple                                           | ete the foll                                 | owing:                                  | tion of Prece                        | artification Nun                             | nher                                  |
|   |                                                                                                    |                                                          |                                              |                                         |                                      |                                              |                                       |
| + | 1. Provider Information                                                                                            |                                                          |                                              |                                         |                                      |                                              |                                       |
| ٦ | Provider Name                                                                                                    |                                                          |                                              |                                         | Provider Nu                          | mber                                         |                                       |
|   | Street Address                                                                                                    |                                                          | Citv                                         |                                         | State                                | Zip                                          |                                       |

» Create multiple appeal letters for carrier or common appeals. Include supporting images/documentation as needed based on common appeals

» This can be accomplished with a custom Crystal Report!

| otal Charges:\$1.540.43                                                                                                 |                                                                                                    |
|----------------------------------------------------------------------------------------------------|----------------------------------------------------------------------------------------------------|
| otal Paid:\$374.23                                                                                                    | System will list any codes not naid                                                                                                    |
| otal Balance:\$160.38                                                                                                   | system with the one of the put                                                                                                    |
| )ear Sir or Madam:                                                                                                    |                                                                                                    |
| he above named patien                                                                                                   | t was seen in our office for diagnosis code: V54.01 - Encounter for removal of internal                                                                                                    |
| xation device on 02/11/2                                                                                                | 2014. This appeal letter will provider further description of codes that still have balances.                                                                                                    |
| xation device on 02/11/2<br>20680                                                                                       | 2014. This appeal letter will provider further description of codes that still have balances.<br>Removal of implant; deep (eg, buried wire, pin, screw, metal band, nail                                                                                                    |
| 20680<br>We hope this will clarify<br>be looking forward to he<br>Account Receivable dep                                | 2014. This appeal letter will provider further description of codes that still have balances.<br>Removal of implant; deep (eg, buried wire, pin, screw, metal band, nail<br>why we are using this material and that this was billed correctly and should be paid. We will<br>aring from you regarding this matter. If you have any questions please feel free to contact<br>partment at |
| We hope this will clarify<br>be looking forward to he<br>Account Receivable dep<br>Sincerely,                           | 2014. This appeal letter will provider further description of codes that still have balances.<br>Removal of implant; deep (eg, buried wire, pin, screw, metal band, nail<br>why we are using this material and that this was billed correctly and should be paid. We will<br>aring from you regarding this matter. If you have any questions please feel free to contact<br>partment at |
| We hope this will clarify<br>be looking forward to he<br>Account Receivable dep<br>Sincerely,<br>Patient Account Repres | Removal of implant; deep (eg, buried wire, pin, screw, metal band, nail<br>why we are using this material and that this was billed correctly and should be paid. We will<br>aring from you recarding this matter. If you have any questions please feel free to contact<br>bartment at                                                                                                  |

» Once your custom Crystal Report is loaded, the appeal can be filled out by going to File > Reports> in billing. Then the appeal can be scanned and viewed by clicking on the "paperclip" within the visit in billing.

| Print/Preview 'Visit' Reports |                                 |
|-------------------------------|---------------------------------|
| Report                        |                                 |
| Aetna Goretex Appeal Letter   | A                               |
| Apeal Letter - Visit          |                                 |
| Apeal test                    |                                 |
| BCBS Appeal Letter            |                                 |
| BCBS Aquacast Appeal Letter   | _                               |
| RCBS Aquacast Inquiru         |                                 |
|                               |                                 |
|                               | Close this window when finished |
|                               | Pre <u>v</u> iew Print Close    |
|                               | <br>                            |
|                               |                                 |

- » TIP: Avoid "duplicate rejections" by using the Resubmission Code of "7" when sending corrected claims. Must Include the ICN too!
- » '7' flags the claim as a "replacement" claim

|                            | Visit Info. Filing (1) Notes | Cha <u>rg</u> es | Tr <u>a</u> ns. <u>C</u> orr. | Claims  |    |
|----------------------------|------------------------------|------------------|-------------------------------|---------|----|
|                            | Date of Illness              | //               | Authorization Number          |         |    |
| dit Authorization/Referral | X                            |                  | Resubmission Code             | 7       |    |
|                            |                              |                  | Emergency Indicator           | 4       | N) |
| Authorization Number       |                              | 1                | Local Use                     |         | T  |
| Issued / /                 | Expiration / /               |                  | Local Use                     |         | V  |
| Referral Number            |                              |                  | Supplemental Filing           |         |    |
| Issued / /                 | Expiration / /               |                  | Claim Type                    | <b></b> | Ŋ  |
| ICN MUST ALSO              | DINCLUDE ICN NUMBER          | _                |                               |         |    |
|                            | OK Cancel                    |                  |                               |         |    |

#### Decide how each "notes" field could be best used:

| Note Type             | Location in CPS                                                                                                    |
|-----------------------|----------------------------------------------------------------------------------------------------|
| Visit Billing Note    | Can be viewed/edited from within the visit on the notes tab or from payment entry. Helpful for notes regarding one DOS.                                                                        |
| Visit Description     | Can be viewed/edited from within the visit, in payment entry. Can<br>also be viewed in Task Management and from the Billing<br>spreadsheet. Helpful for quickly identifying info for a ticket. |
| Correspondence Notes  | Can be viewed within the visit. Reportable. Best practice to document all activity for a ticket. Can be auto-copied to multiple tickets.                                                       |
| Patient Billing Notes | Can be viewed/edited from within the visit on the charges tab and in payment entry. Helpful for notes regarding an entire patient account.                                                     |
| Patient ALERT Notes   | Important notes that "popup" every time the patient is accessed                                                                                                    |
| Patient Appt. Notes   | Can be viewed in Registration or when booking an appointment.<br>Helpful for storing copay amounts for PCP vs. specialist.                                                                     |
| Line Info             | Viewed/edited within payment entry. Displays info on how a claim was processed by payor. Required for secondary electronic filing.                                                             |

- » Remember to utilize payor websites for claim research and drill down for more specifics on denied claims
  - >> TIP: On the insurance carrier setup, enter your insurance customer service number and contact for easy access
  - » You can view this information from billing, payment entry, and registration

| Name       | Aetna          |    |            |             |
|------------|----------------|----|------------|-------------|
| List Name  | Aetna          |    |            |             |
| Address    | P 0 Box 981106 |    |            |             |
|            |                |    |            |             |
| City/State | El Paso        | TΧ | 79998-1106 | <b>#</b> \$ |
| Country    |                |    |            |             |
| Phone      | (800) 624-0756 | [] |            |             |
| Phone      | () - []        |    |            |             |
| Contact    |                |    |            |             |
| Notes      |                |    |            |             |
|            |                |    |            |             |

- » TIP: On the insurance carrier setup, you can use the Subscriber ID Mask field as appropriate to ensure patient insured ID numbers are entered correctly
  - Test to see what this looks like before making changes and provide staff education right away

|                                           | e                       | Carrier ICD-10 Implementation Date 10/01/2014 |
|-------------------------------------------|-------------------------|-----------------------------------------------|
| Name                                      | Aetna                   | Carrier Type Commercial insurance company V   |
| List Name                                 | Aetna                   | Financial Class Commercial                    |
| ID                                        | 13                      | Allocation Set                                |
| Address                                   | P O Box 981106          | Insurance Group Aetna                         |
|                                           |                         | Trans. Column Set 🛛 Aetna 🎆                   |
| City/State                                | El Paso TX 79998-1106 🕅 | Collections Group                             |
| Country                                   | Subdivision             | Ledger                                        |
| Phone 1                                   | (800) 624-0756 [ ] 075  | Alternate Payer                               |
| Phone 2                                   | () - []                 | Requires Authorization                        |
| Contact                                   |                         | Benefit Assignment Assigned                   |
| Notes                                     | Alert Notes             | Policy Type Other  ID                         |
| Include                                   | Туре                    |                                               |
| Payer ID #                                |                         | Subscriber ID Mask                            |
| Include Payer ID # Other Paye Filing Meth | r ID #                  |                                               |

#### \_\_\_\_

## **CEDI Clearinghouse Tools**

- » CEDI Late Payment Summary Report. The CEDI Clearinghouse offers reports on your website to predict when a claim is expected to be paid based on your claim and payment history.
  - If a claim has not been paid by the expected payment date, the Clearinghouse will "flag" the claim and it will be listed on the report

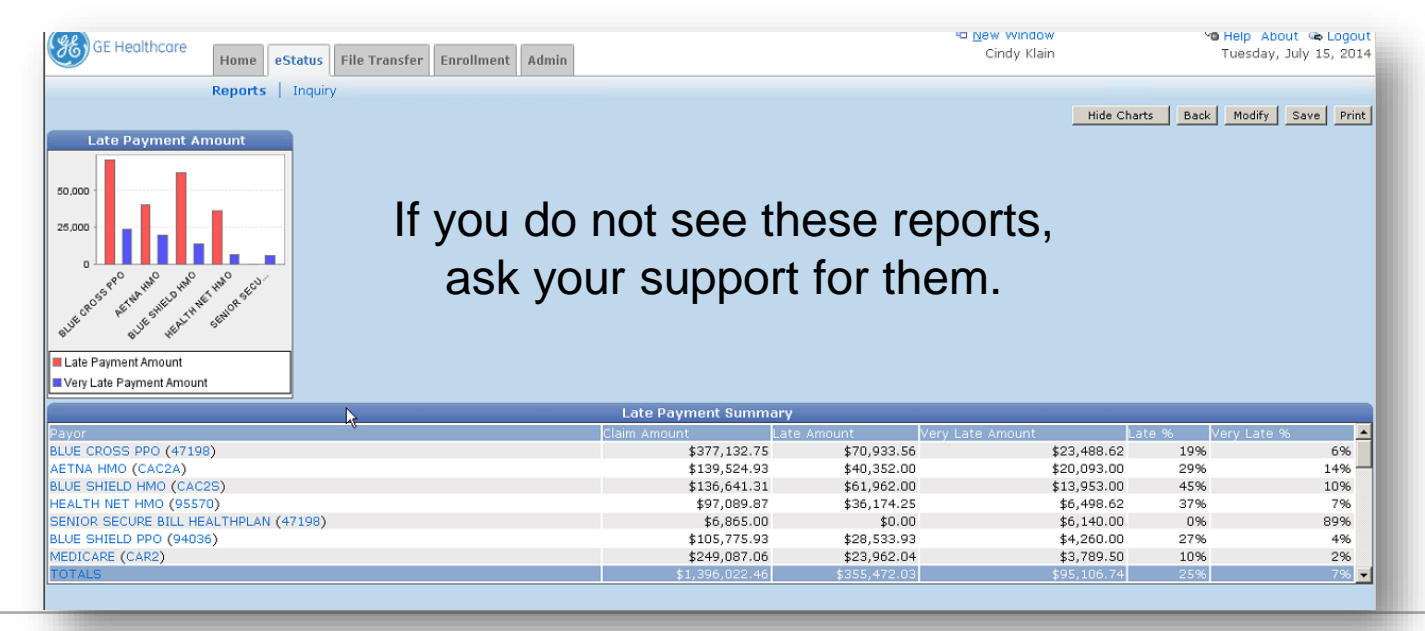

## **CEDI Clearinghouse Tools**

- » The Late Payment Reports are a powerful tool to bring down your A/R days
- » At a minimum, use the late payment detail report and at least work the high dollar claims. You will start to see patterns.

|        | Keports   Ir          | nquiry                             |            |                |                                         |                                         |  |  |
|--------|-----------------------|------------------------------------|------------|----------------|-----------------------------------------|-----------------------------------------|--|--|
|        |                       |                                    |            |                | Back                                    | Modify Save Print Update Payment Status |  |  |
| Page < | 1 > of 25             | > of 25 Late Payment Detail Report |            |                |                                         |                                         |  |  |
| П      | Claim No. Patient No. | Patient                            | DOS        | Date Submitted | Payment<br>Status Expected Payment Date | Claims Affected Payor                   |  |  |
| Г      | 57841879889752162097  | 1                                  | 06/22/2014 | 07/09/2014     | Very Late 07/12/2014 - 07/14/2014       | \$3,472.00 AETNA HMO (CAC2A)            |  |  |
|        | 90945642899722494585  | 100 C                              | 07/03/2014 | 07/09/2014     | Very Late 07/10/2014 - 07/13/2014       | \$2,128.00 AETNA HMO (CAC2A)            |  |  |
| Г      | 84368369197236543209  |                                    | 06/22/2014 | 07/09/2014     | Very Late 07/12/2014 - 07/13/2014       | \$2,002.00 AETNA HMO (CAC2A)            |  |  |
| Π      | 7789889999 1353192089 | F                                  | 07/03/2014 | 07/09/2014     | Very Late 07/12/2014 - 07/14/2014       | \$1,572.00 AETNA HMO (CAC2A)            |  |  |
| Г      | 16436477143915907939  | the second second                  | 06/30/2014 | 07/09/2014     | Very Late 07/10/2014 - 07/13/2014       | \$959.00 AETNA HMO (CAC2A)              |  |  |
| Π      | 2058481365 5268532251 |                                    | 06/24/2014 | 07/09/2014     | Very Late 07/10/2014 - 07/13/2014       | \$500.00 AETNA HMO (CAC2A)              |  |  |
| Г      | 2483677396 4972424889 |                                    | 07/02/2014 | 07/09/2014     | Very Late 07/10/2014 - 07/13/2014       | \$478.00 AETNA HMO (CAC2A)              |  |  |
| Π      | 5559932258 1918361927 | the second second                  | 07/01/2014 | 07/09/2014     | Very Late 07/10/2014 - 07/11/2014       | \$428.00 AETNA HMO (CAC2A)              |  |  |
| Г      | 2287232304 5981014846 | 1                                  | 07/02/2014 | 07/09/2014     | Very Late 07/10/2014 - 07/12/2014       | \$428.00 AETNA HMO (CAC2A)              |  |  |
| Π      | 69251639887297429391  | i                                  | 06/24/2014 | 07/09/2014     | Very Late 07/12/2014 - 07/14/2014       | \$409.00 AETNA HMO (CAC2A)              |  |  |
| Г      | 57632163026534702535  | to an and the                      | 07/02/2014 | 07/09/2014     | Very Late 07/13/2014 - 07/14/2014       | \$330.00 AETNA HMO (CAC2A)              |  |  |
| Π      | 8951203677 3979032344 |                                    | 06/29/2014 | 07/09/2014     | Very Late 07/13/2014 - 07/14/2014       | \$321.00 AETNA HMO (CAC2A)              |  |  |
| Г      | 16747454072762977756  | 1                                  | 06/30/2014 | 07/09/2014     | Very Late 07/11/2014 - 07/14/2014       | \$304.00 AETNA HMO (CAC2A)              |  |  |
| Π      | 2509496295 1260156488 | E.                                 | 07/01/2014 | 07/09/2014     | Very Late 07/11/2014 - 07/14/2014       | \$244.00 AETNA HMO (CAC2A)              |  |  |
| Γ.     | 5997413239 1952355810 |                                    | 07/02/2014 | 07/09/2014     | Very Late 07/11/2014 - 07/13/2014       | \$214.00 AETNA HMO (CAC2A)              |  |  |
|        | 16695625042907560389  | {                                  | 06/30/2014 | 07/09/2014     | Very Late 07/13/2014 - 07/14/2014       | \$214.00 AETNA HMO (CAC2A)              |  |  |
| Г      | 3828016877 9429117664 | 1                                  | 07/02/2014 | 07/09/2014     | Very Late 07/11/2014 - 07/14/2014       | \$204.00 AETNA HMO (CAC2A)              |  |  |
| П      | 62747416737089149950  | 1                                  | 07/05/2014 | 07/09/2014     | Very Late 07/11/2014 - 07/13/2014       | \$197.00 AETNA HMO (CAC2A)              |  |  |
| Г      | 59667382922621260002  | 1                                  | 07/01/2014 | 07/09/2014     | Very Late 07/10/2014 - 07/13/2014       | \$186.00 AETNA HMO (CAC2A)              |  |  |
| Г      | 82371681112534935362  | F                                  | 06/25/2014 | 07/09/2014     | Very Late 07/10/2014 - 07/11/2014       | \$168.00 AETNA HMO (CAC2A)              |  |  |

## **CEDI Clearinghouse Tools**

- » Rumored to be coming soon...you may start to see (or have to ask for) the auto-claim status inquiry so that the CEDI automatically pings the payor and the payor response can be viewed here. Note, the information received about the claim will vary but it's still a nice feature.
  - You will be able to see this when you click on a claim, there will be a new tab that says 'Claim Status Information'
- » If you have 'Hosted Claims Manager' you will also see additional reports on your CEDI website
- » These features are mentioned in this presentation to highlight otherwise missed tools for denials and proactive A/R management

# 6 Steps to Denial Management

- » Step 1. Define
- » Step 2. Track
- » Step 3. Analyze and Improve
- » Step 4. Measure and Control
- » Step 5. Just Do It
- » Step 6. Share and Celebrate Success!

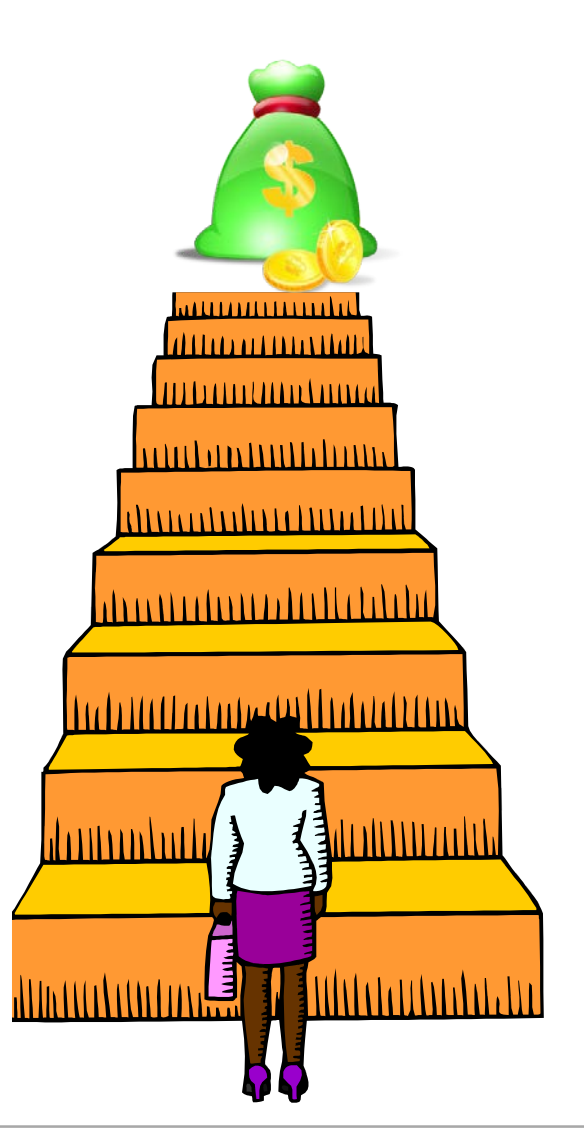
#### » Measure and Control = part of a constant cycle

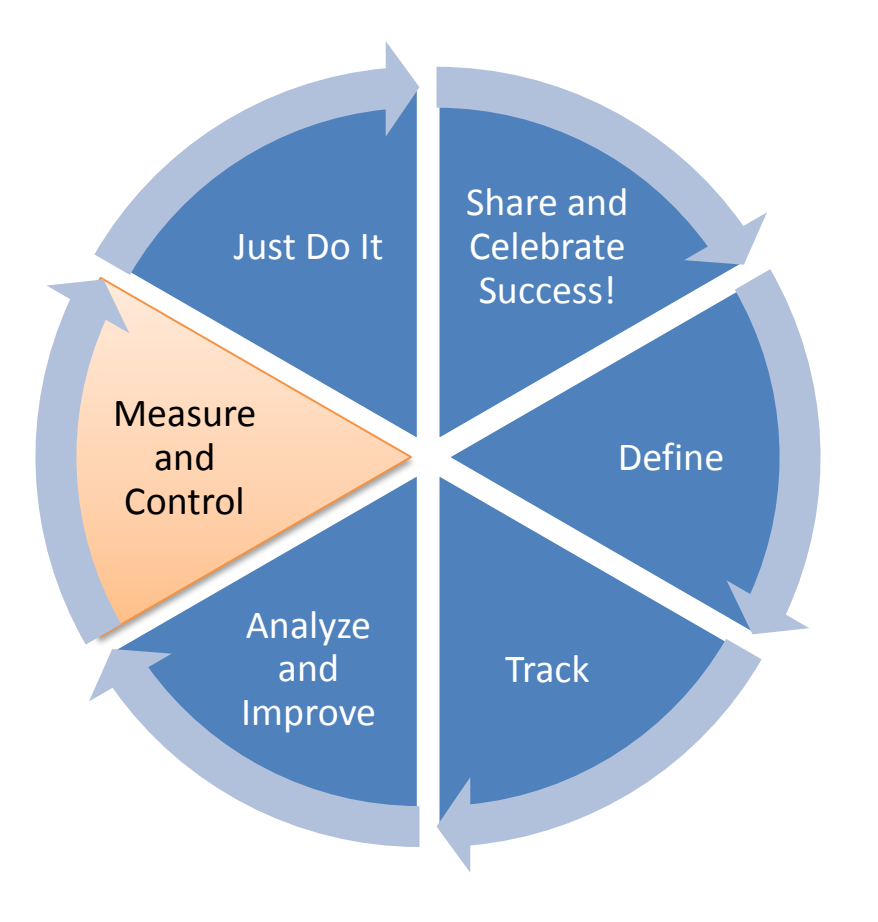

- Track your progress by taking periodic metrics
- Assign subject matter experts for monitoring, improving workflows and training staff
- Stay on top of payor changes, shift efforts as needed

## Step 4. Measure and Control

- » On the CEDI website, the Remit Trend report shows denial trends over time
  - Filter for specific reason codes and see if the changes you made have been effective

| ීම් Help About ී<br>Tuesday, July :                                                                                                    | New Window<br>Cindy Klain                                                                                                    | 5 <sup>1</sup>                                                                                                    | sfer Enrollment Admin                                                                                                    | eStatus File Trans                                                                | GE Healthcare Home                                   |
|----------------------------------------------------------------------------------------------------|----------------------------------------------------------------------------------------------------|----------------------------------------------------------------------------------------------------|----------------------------------------------------------------------------------------------------|-----------------------------------------------------------------------------------|------------------------------------------------------|
|                                                                                                    |                                                                                                    |                                                                                                    |                                                                                                    | Inquiry                                                                           | Reports                                              |
| Back Modify Save                                                                                                    |                                                                                                    | Search and Display                                                                                                    |                                                                                                    |                                                                                   |                                                      |
|                                                                                                    | Cancel                                                                                                    | Search                                                                                                    |                                                                                                    |                                                                                   |                                                      |
|                                                                                                    | 0011001                                                                                                    | before 07/15/2014                                                                                                    | Period: 12 Mc                                                                                                    | enario 🔶 Procedure 🔶                                                              | iyor 🔿 Group 🏓 Category 🌩 Sce                        |
|                                                                                                    |                                                                                                    |                                                                                                    | Groun:                                                                                                    | 1.000.000                                                                         |                                                      |
|                                                                                                    |                                                                                                    |                                                                                                    | Bauer                                                                                                    |                                                                                   |                                                      |
| unt<br>Jun'14 Jul'14<br>\$27,976,97 \$2,135.00 \$368,<br>\$58,929.10 to 00 \$277.                                                                                        | Not Paid Amount Not Paid Amount Paid Amount Paid Amount Amount Amount Add Amount Add Amount | 20 Image: Constraint of the constraint of the constrai | Payor:     Page        Category:     Cod       Rendering     1       Provider:     100       Adj. Group Code:     101       102     103       103     104       104     105 | 250.000<br>250.000<br>250.000<br>0 uuris //<br>3uliis //                          | or<br>E CROSS PPO                                    |
| \$0,022.19<br>\$23,405.06<br>\$53.00<br>\$53.00<br>\$525.5<br>\$24,475.03<br>\$0.00<br>\$29,2<br>\$34,134.58<br>\$0.00<br>\$283,1<br>\$178,213.6<br>\$2,688.00<br>\$1,90 | .76 \$50,775,13 \$66,2<br>.12\$104,049.56 \$23,4<br>.91 \$77,993.85 \$24,4<br>.26 \$42,327.38 \$34,1<br>.64 <b>\$369,082,7\$178</b>                                                                                                    | atient payment option/election not in                                                                                                    | Reason:     □     106       Remark:     □     107       Procedure:     □     108                                                                                            | \$0.00 \$0.00<br>\$0.00 \$0.00<br>\$0.00 \$0.00<br>\$0.00 \$0.00<br>\$0.00 \$0.00 | AA GOVERNMENT SERVI<br>AANA INC.<br>DICARE<br>Total: |
|                                                                                                    |                                                                                                    | the diagnosis is inconsistent with the be Amount<br>ling date predates service date.<br>ot covered unless the provider accept<br>search int                                                                                                    | Drill Down Order:                                                                                                    |                                                                                   |                                                      |

#### » PM Reports in Centricity

- The PM reports are typically a weak area for many organizations. They are limited, and contain static data unlike a dashboard where you can "play" with the data.
- However, you can CUSTOMIZE these reports or get custom reports created to meet your needs. If it is a great report, the return on investment pays for itself.

## 6 Steps to Denial Management

- » Step 1. Define
- » Step 2. Track
- » Step 3. Analyze and Improve
- » Step 4. Measure and Control

## » Step 5. Just Do It

» Step 6. Share and Celebrate Success!

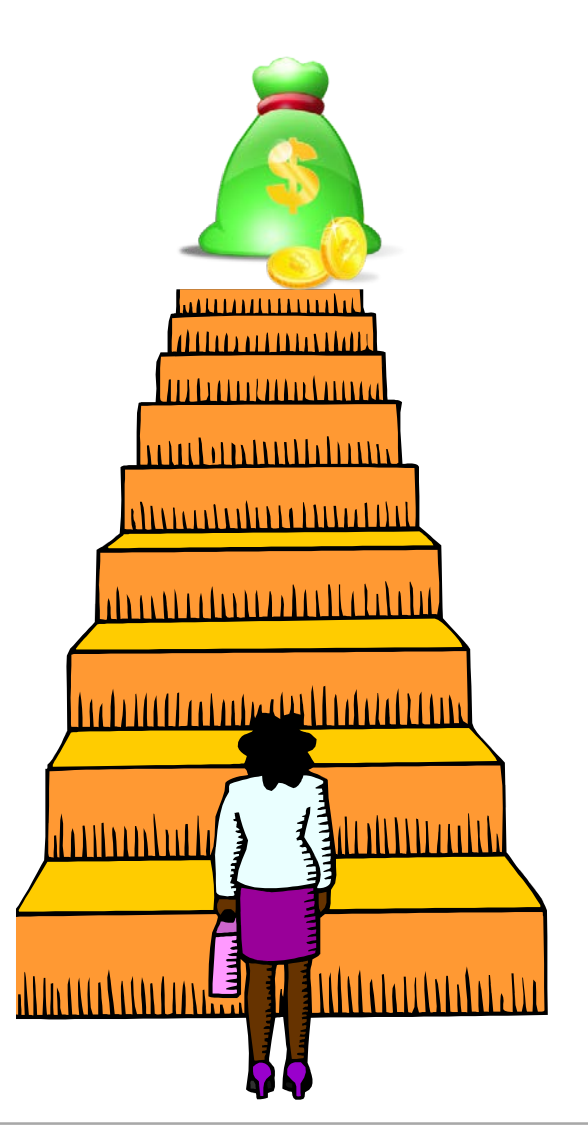

#### » Just do it, but keep it simple

- If you are overwhelmed, start small because even the smallest changes can make a big impact
- If you are ready to start big, set thresholds of A/R (ex. all visits over \$1,000 and then all visits over \$500)
- » Ask for help! There are many resources out there for help, including Hayes.
  - The "Life of a Visit" CPS training is helpful because it covers the entire patient visit from A-Z and includes the entire claim lifecycle
  - Email me if you want hands-on learning focusing on your unique office, workflows, and needs

## Denials/Non Payments

#### > The Do's and Don'ts of Denials/Non-Payments

| DO                                                                                                    | DON'T                                                                                                    |
|----------------------------------------------------------------------------------------------------|----------------------------------------------------------------------------------------------------|
| Use the CPS tools and tips to streamline<br>workflows for denial follow up. Keep<br>processes transparent by holding regular<br>group meetings and share experiences. | Adjust off the line item as "contractual" and file<br>the EOB away for good                                                                                                 |
| Have each payor specialist document<br>processes and create a denial/appeal<br>playbook. Store it on a central shared location.                                       | Don't let all the knowledge walk out the door if<br>an employee leaves. Don't be a knowledge<br>hoarder or stay stuck in a rut of "this is the way<br>I've always done it". |
| Reorganize billing tasks if appropriate and assign dedicated "A/R specialists" for insurance carrier follow up                                                        | Don't be afraid to shake things up a bit. If the new plan is not working, try a different approach.                                                                         |
| Use the data to leverage terms when negotiating with payors                                                                                                    | Don't turn the other cheek and "allow" payors to<br>keep monies for services that have been earned<br>by your organization                                                  |

## 6 Steps to Denial Management

- » Step 1. Define
- » Step 2. Track
- » Step 3. Analyze and Improve
- » Step 4. Measure and Control
- » Step 5. Just Do It
- » Step 6. Share and Celebrate Success!

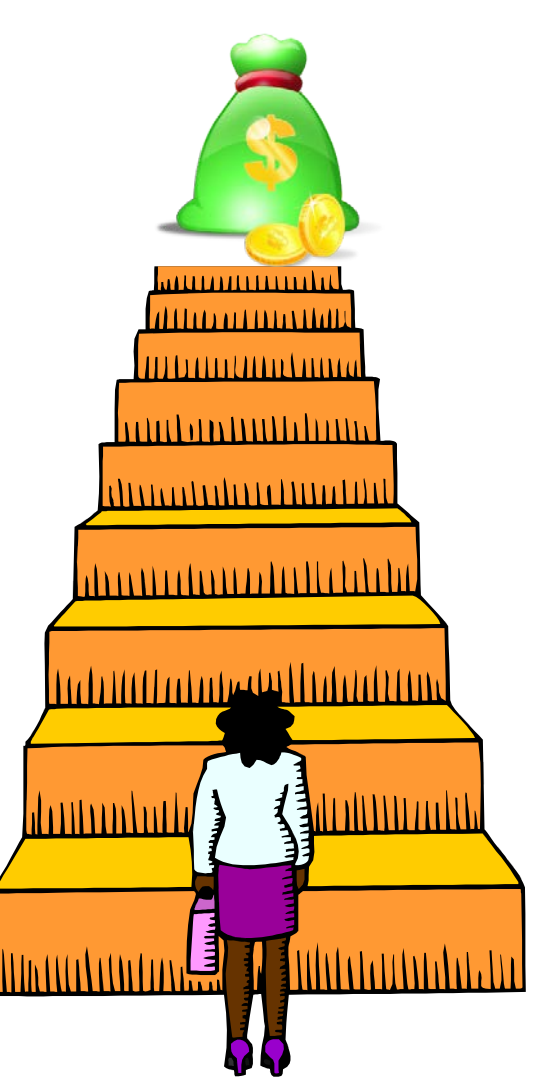

## Step 6. Share and Celebrate Success!

# » When you see positive changes, share the news and celebrate success

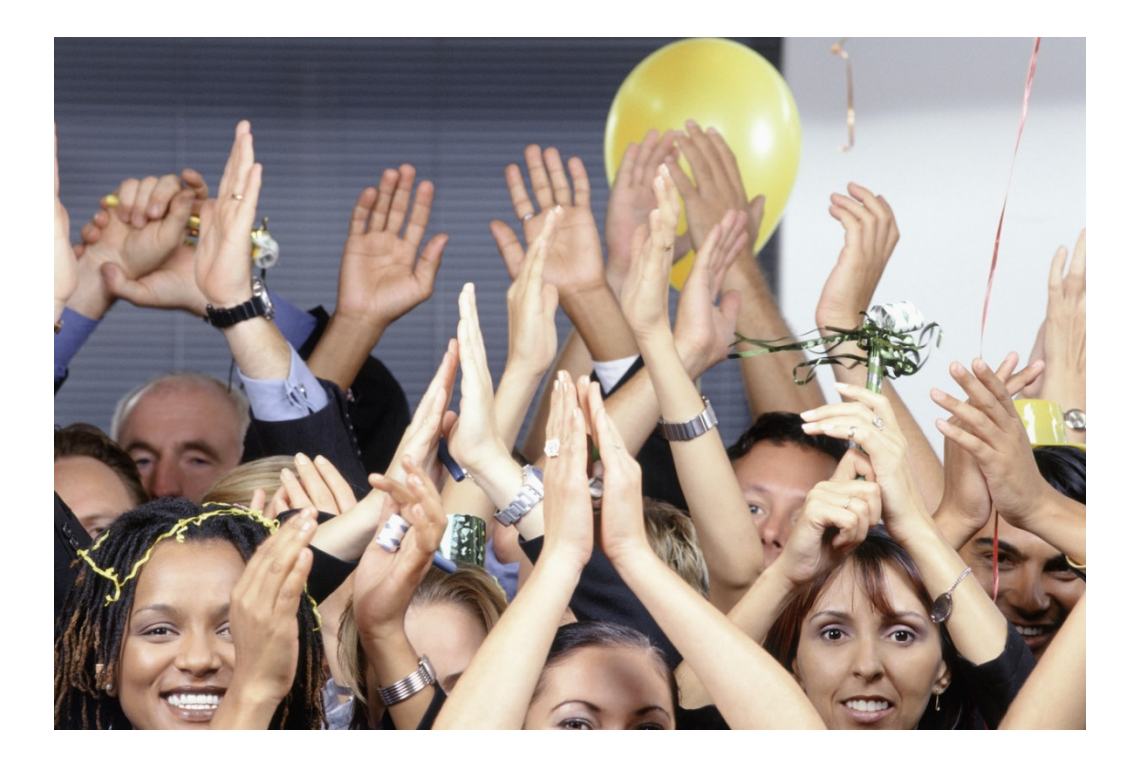

- Provide employee or team recognition incentives or rewards
- Share the news companywide
- A job well done deserves recognition and rewards provide further motivation!

» Several vendors provide Business Intelligence solutions for denial tracking, denial management, and A/R for insurance and patient collections

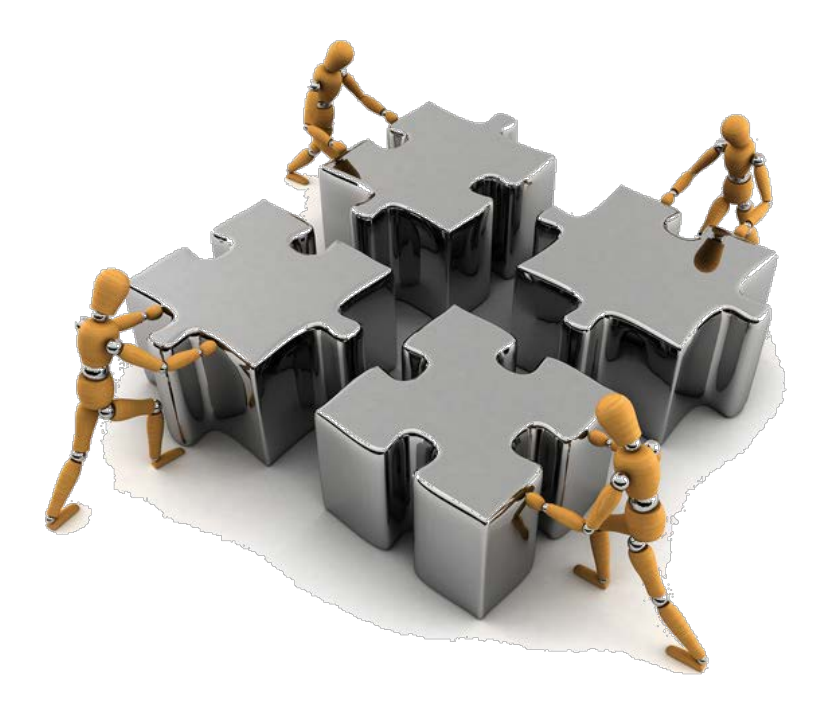

#### » Check out these solutions:

- GE Hosted ClaimsManager front-end and back-end tools help find the root cause of rejections and denials
- GE Reimbursement Analytics denial trending, dashboard, excellent features to check out
- Unlimited Systems there is a whole suite of CPS-friendly products that can streamline denials and A/R
- Summit Software Technologies automate patient phone calls based on nonpayment codes received in the 835 remit file

\*Note: Hayes Management Consulting is not endorsing any particular vendor or product mentioned above. The products mentioned are of my professional opinion because they offer valuable data mining, reporting, and denial management tools.

» Angela Hunsberger, Senior Healthcare Consultant <u>ahunsberger@hayesmanagement.com</u> 317.430.7405 (cell)

» Visit our website – sign up for our blog! www.HayesManagement.com

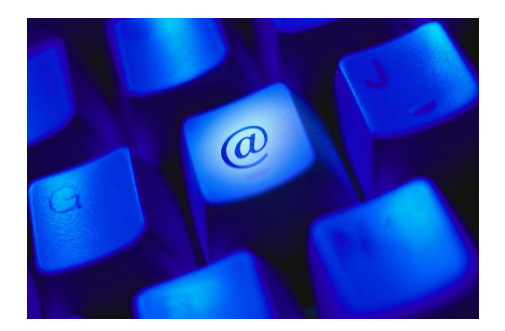

## In Closing:

#### » Questions?

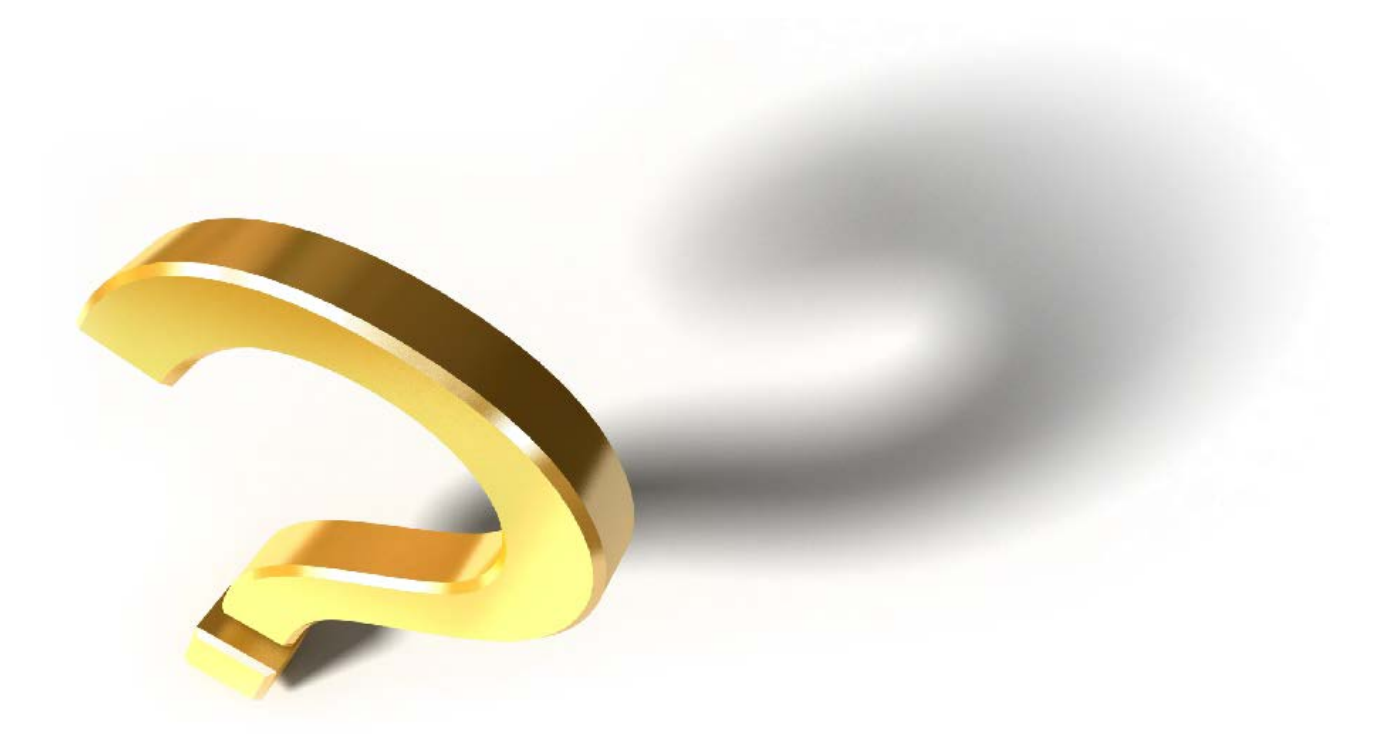